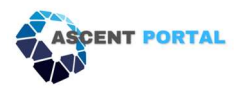

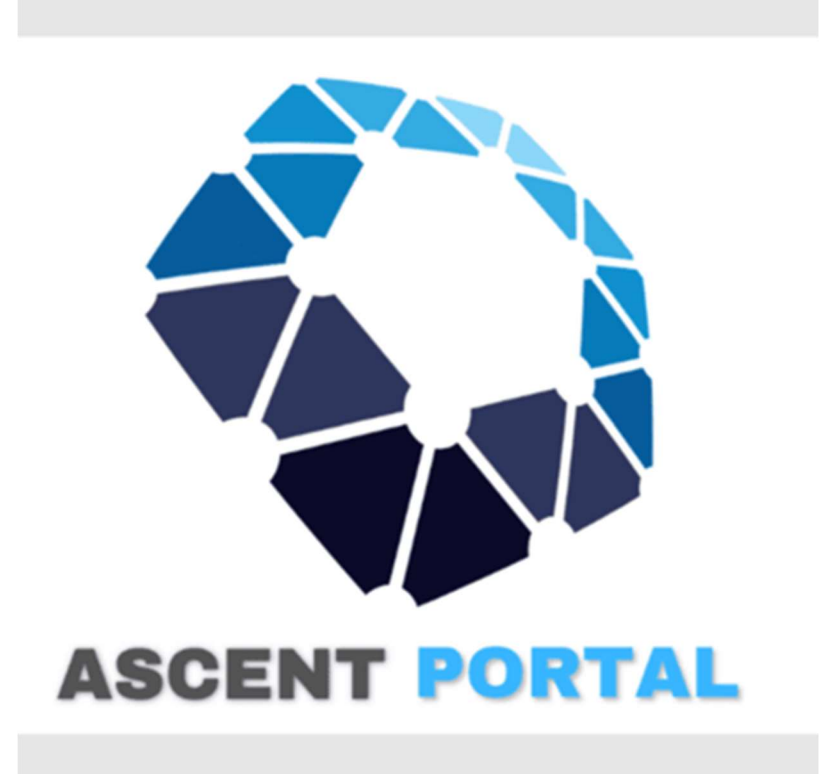

# ASCENT Portal User Guide 2024

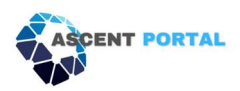

# Table of Contents

### **Chapter 1 – Introduction**

- What is ASCENT Portal?
- What are the benefits of using ASCENT Portal?
  - How the ASCENT Portal can assist your security posture and corporate roadmap
- Additional services we provide
- Who is ASCENT Portal designed for?
  - o Individuals
  - Industries
- Frameworks provided
- Frequently Asked Questions (FAQ)

### **Chapter 2 – Getting Started**

- Getting signed up and logged in for the first time
- How to reset your password
- How to get support for the Portal
- Glossary
- Dashboard
- Notifications and Alerts to Help Manage Controls
- Calendar
- Artifacts
  - How to upload artifacts
  - How to delete artifacts
  - Viewing and downloading all artifacts
- Reports
  - Automated weekly status reports
  - How to find the automatically generated reports
  - Generating framework reports manually

#### **Chapter 3 – Using the Portal – General**

- Types of Access
- Adding New Users to the Portal
- Assigning and Managing Controls
  - Assigning controls
  - Managing controls for the organization
  - Managing controls assigned to you, an admin
  - Managing controls assigned to you, a user
  - Alerts to help manage controls
  - Viewing and managing your to do list of controls
- Assigning Frameworks

- Governance
  - Policies
  - Templates
- Incident Response

#### **Chapter 4 – Using the Portal – MSP**

- Navigating the admin section
- Editing tenant details
- Adding users to a tenant
- Assigning frameworks to a tenant
- Deactivating a framework for a tenant
- Setting access types for a new user within a tenant
- Exporting tenant details in Excel format
- Viewing a compliance score of a tenant
- Creating a summary of compliance scores for all tenants
- Setting overdue control automatic email frequency for a tenant
- Adding an internal/external auditor to the Portal

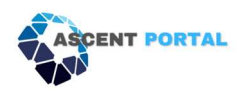

# **Chapter 1: Introduction**

### What is ASCENT Portal?

We've designed the ASCENT Portal to take the guesswork out of cybersecurity and give you back the control and clarity you need. The best part is you do not need to be an IT expert to manage your ASCENT Portal.

ASCENT Portal provides an automated governance, security, and compliance platform that simplifies risk management and streamlines compliance. With the ASCENT Portal's real-time compliance scoring, you can easily monitor your compliance posture and immediately identify areas of improvement, all while ensuring team accountability and reducing the compliance workload.

ASCENT Portal identifies the controls you need to have in place, allows you to assign tasks and due dates, schedules the tasks throughout the year for a manageable cadence of work, and automatically communicates with your insurance broker when there are potential risks of not having a control up to date.

We build out the entire framework and automation for you, so it is easy to remain in compliance throughout the year and stay in touch in real-time with your insurance broker.

### What are the benefits of using ASCENT Portal?

ASCENT Portal is a Security Compliance Portal that offers various benefits to organizations in managing and ensuring compliance with security standards and regulations.

In under 3 minutes, the ASCENT Portal can calculate your security compliance score. This score can be used to help establish a cyber security threshold that is customized to your company's need.

Here are some key benefits of the ASCENT Portal:

**Achieve trust and certainty** – By automating compliance and simplifying risk management, you can better certify the trust that your clients place in you.

**Save time and resources –** Our platform and services streamline the compliance process, freeing up your team to focus on other important business activities.

**Stay ahead of compliance requirements –** Our solution helps you stay up to date with ever-changing compliance requirements, so you can avoid costly fines and penalties.

**Centralized Management -** ASCENT Portal provides a centralized platform to manage and monitor security compliance activities of your organization. This streamlines processes and makes it easier to oversee the entire compliance landscape.

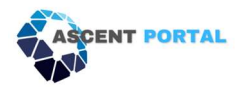

**Efficient Tracking –** ASCENT Portal allows for efficient tracking of compliance status', helping organizations keep up-to-date records of adherence to security policies and regulations.

**Automation of Compliance Checks –** Automation features within the Portal can streamline the compliance checking process, reducing manual efforts and minimizing the risk of human error.

**Real-time Monitoring -** Real-time monitoring capabilities enable organizations to promptly identify and address any non-compliance issues, enhancing overall security posture.

**Document Management –** ASCENT Portal includes document management features, facilitating the storage, retrieval, and organization of relevant compliance documentation and artifacts.

**Auditing and Reporting –** Robust auditing and reporting functionalities in ASCENT Portal help organizations generate comprehensive reports for internal reviews, audits, or regulatory assessments, demonstrating compliance efforts.

**Collaboration and Communication -** ASCENT Portal often supports collaboration among team members, fostering effective communication and coordination in achieving and maintaining compliance.

**Customization and Flexibility** – ASCENT Portal offers customization options to tailor compliance processes to the specific needs and requirements of the organization by providing an option to upload Customized framework.

**Notifications and Alerts –** ASCENT Portal can provide automated notifications and alerts for upcoming compliance deadlines, ensuring proactive measures to address potential issues.

**Scalability** – ASCENT Portal is a scalable platform that can accommodate the growing needs of an organization, making it suitable for businesses of various sizes and industries.

**Enhanced Security Culture –** By promoting awareness and adherence to security policies contributes to fostering a culture of security within the organization.

## Additional services we provide

#### Ascent Security Services - Onboarding & Project Services

- Ascent BaseOnboarding
  - QuickStart of Ascent Portal services for an organization covering the basics from portal onboarding to selection of frameworks of control and configuration of 3rd party plugins.
- Ascent ProOnboarding S
  - Advanced onboarding service that guides the customer through baseline assessment of a simple framework, identification of controls that exist, are missing and/or applicable to the organization. Ascent ProOnboard service walks the organization through control assignment and establishing timelines for controls within security frameworks.

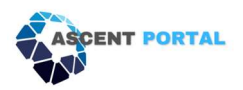

- Ascent ProOnboarding M
  - Advanced onboarding service that guides the customer through baseline assessment of a moderate framework, identification of controls that exist, are missing and/or applicable to the organization. Ascent ProOnboard service walks the organization through control assignment and establishing timelines for controls within security frameworks.
- Ascent ProOnboarding E
  - Advanced onboarding service that guides the customer through baseline assessment of a extensive framework, identification of controls that exist, are missing and/or applicable to the organization. Ascent ProOnboard service walks the organization through control assignment and establishing timelines for controls within security frameworks.

#### Add-On: Ascent ProOnboard

- Ascent Cyber Insurance Control Mapping
  - The Cyber Insurance Control Mapping service is an add-on to the Base and ProOnboard service, assisting an organization with the discovery of required controls from their cybersecurity policy and mapping those controls in the GRC portal, helping the end client understand the requirements of their own cybersecurity insurance policy.
- Ascent Cyber Insurance Assessment
  - The Cyber Insurance Assessment provides an analysis of a customer's Cyber Insurance Policy and identifies the controls required for the policy. A remediation plan is crafted to provide guidance on reconciliation of the carrier's requirements to the organization's controls. Additionally, assistance is provided filling out the following year(s) of the cybersecurity insurance application.
- Ascent Cyber Insurance IT Audit
  - The Cyber Insurance IT Audit is a 1-day add-on to the ProOnboard service to assist an organization with the discovery and validation of IT assets to validate the controls needed for Cyber Security requirements.

#### Ascent Security Services - Onboarding & Project Services

- Ascent PartnerSuccess Services
  - QuickStart of Ascent Portal services for Partner organization covering the basics from portal onboarding to selection of frameworks of control and configuration of 3rd party plugins. Direct participation with identifying initial prospects and assisting partner with literature. Includes assistance/execution of pitches for first 5 customers.
- Ascent White Label Services
  - Personalization of the Ascent portal to be branded with company's image including Logo and white labeled URLs. Rebranding of Ascent Portal to Desired Logo/Colors
- Ascent WISP Workshop
  - the WISP Workshop Package is an all-in-one solution designed to uplift and organization's information security posture. This service is tailored to provide your team with the tools, knowledge, and support needed to fortify cybersecurity defenses. This service is ideal for organizations looking to establish a solid foundation in information security and take proactive steps towards continuous improvement of their program. Includes 2x Penetration tests and 1 license of Ascent portal for 1 year.
- Ascent Frameworks S

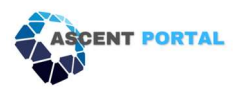

- The Simple Custom Framework Development service is designed to cater to organizations seeking to establish a specialized or custom-tailored security control framework. This service is ideal for businesses that require a personalized approach to security and those that must abide by industry or vendor-specific risks and compliance requirements unique to their operations.
- Ascent Frameworks M
  - The Moderate Custom Framework Development service is designed to cater to organizations seeking to establish a specialized or custom-tailored security control framework. This service is ideal for businesses that require a personalized approach to security and those that must abide by industry or vendor-specific risks and compliance requirements unique to their operations.
- Ascent Frameworks E
  - The Extensive Custom Framework Development service is designed to cater to
    organizations seeking to establish a specialized or custom-tailored security control
    framework. This service is ideal for businesses that require a personalized approach to
    security and those that must abide by industry or vendor-specific risks and compliance
    requirements unique to their operations.
- Client Baseline Security Assessment
  - A review of clients present security posture and adherence to cybersecurity best practices.
- Ascent BaseOnboarding + Cybersecurity Insurance Control Mapping + Ascent PartnerSuccess Services
  - Popular Bundle of Services for Partners Beginning with Ascent. Includes Base Onboarding covering the basics from portal onboarding to selection of frameworks of control and configuration of 3rd party plugins, adds one Cyber Insurance policy control mapping service to assist an organization with the discovery of required controls from their cybersecurity policy and mapping those controls in the GRC portal, and finally including assistance/execution of pitches for first 5 customers to begin building partner revenue quickly.

#### Ascent Security Services - Operations

- Ascent Compliance Builder S
  - Advanced onboarding service that guides the customer through baseline assessment of an Simple framework, identification of controls that exist, are missing and/or applicable to the organization. Ascent ComplianceBuilder service walks the organization through control assignment and establishing timelines for controls within security frameworks.

#### • Ascent Compliance Builder – M

- Advanced onboarding service that guides the customer through baseline assessment of an moderate framework, identification of controls that exist, are missing and/or applicable to the organization. Ascent ComplianceBuilder service walks the organization through control assignment and establishing timelines for controls within security frameworks.
- Ascent Compliance Builder E
  - Advanced onboarding service that guides the customer through baseline assessment of an Extensive framework, identification of controls that exist, are missing and/or applicable to the organization. Ascent ComplianceBuilder service walks the organization through control assignment and establishing timelines for controls within security frameworks.

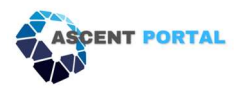

#### Ascent Integrated Penetration Testing Services

• Integrated penetration testing services for partners and clients, with results automatically populating relevant control questions from desiganted clients or partner control families

#### Ascent Security Services - Response & Remediation Services

- Ascent Assess
  - The Security Assessment is designed to evaluate and enhance an organization's governance, risk, and compliance (GRC) program, providing a robust assessment regarding cybersecurity risks. The service aims to provide a holistic assessment of the organization's cybersecurity readiness, ensuring that it is well-prepared to manage and mitigate cyber risks, and is aligned with best practices in governance, risk management, and compliance.
- Ascent Breach Response Services
  - The Cybersecurity Breach Response service is a comprehensive solution designed to assist organizations in the immediate aftermath of a security breach. Recognizing the critical nature of these incidents, our service is focused on rapid response, containment, and recovery, ensuring minimal impact on business operations. Our team of experienced cybersecurity professionals is equipped to handle various types of breaches, providing expert guidance and support throughout the incident including engagement with a 3rd party forensics firm. Sold on a per hour basis, 10 hour minimum.

#### Ascent Managed Security Operations Center Services

- Ascent Essential Managed Security Operations Center Services
  - XDR SIEM/SOC Essential Base Package/Month, includes 75 IPs
- Ascent Standard Managed Security Operations Center Services
   XDR SIEM/SOC Standard Base Package/Month, includes 75 IPs
- XDR SIEM/SOC Premium Base Package/Month, includes 75 IPs
  - Whitehat XDR SIEM/SOC Premium Base Package/Month, includes 75 IPs
- XDR Additional Site
- XDR 200 IP Block Upgrade
- Ascent XDR 25 IP Block Upgrade
  - o Add-on 25 IP Block Upgrade Building Block to Meet Client IP Address Count

#### **XDR Cyber Platform Setup**

- XDR SIEM/SOC Essential One Time Setup Fee
- XDR SIEM/SOC Standard One Time Setup Fee
- XDR SIEM/SOC Premium One Time Setup Fee

#### Whitehat XDR Cyber Platform Additional Site Setup

- XDR Essential Additional Site One Time Setup Fee
- XDR Standard Additional Site One Time Setup Fee
- XDR Premium Additional Site One Time Setup Fee
- Ascent Vendor Due Diligence Services
  - A Comprehensive Vendor Due Diligence Program is an essential service for businesses that rely on a network of vendors for their operations. This service is designed to assess, stratify,

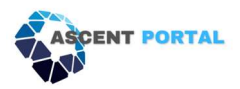

and manage the risks associated with each vendor, ensuring that the business relationships enhance, rather than endanger operational integrity.

• Ascent Human Risk Management Services

#### Ascent Human Cyber Risk Management Services - "HRM as a Service"

- Phising Simulation & Training 1 User/Yr
  - Enterprise Smishing, Vishing, and Phishing Training
- CyberEscape Online 1 user/Yr
  - Immersive, Teams-Based CyberEscape Online Experience a fun, immersive, and interactive cybersecurity training program that's 16X more effective than standard training.
- Unify Insights: Human Risk Management Platform
  - Proactively quantify your organization's vigilance, engage your workforce, and measure human risk.
- Human Risk Management Operations Center (HROC)
  - It's one pane of glass that identifies your riskiest individuals, helps you efficiently plan next actions, and measures the impact of improving human behavior.

# Who is ASCENT Portal designed for?

Security compliance is designed for various stakeholders across different industries who are responsible for ensuring that an organization's information systems, processes, and practices adhere to established security standards, policies, and regulations. The primary audience for security compliance includes:

#### Individuals

**IT Professionals –** System administrators, network administrators, and other IT professionals play a crucial role in implementing and maintaining security controls to ensure compliance.

**Security Officers and Managers -** Individuals responsible for overseeing the organization's security strategy and managing security teams are key stakeholders in the compliance process.

**Compliance Officers -** Compliance officers or specialists are dedicated professionals who focus on ensuring that the organization complies with relevant laws, regulations, and industry standards.

**Risk Managers -** Professionals involved in assessing and managing cybersecurity risks are integral to the compliance process, identifying potential threats and vulnerabilities.

**CPA, Legal and Regulatory Affairs -** CPAs, legal professionals and regulatory affairs teams ensure that the organization complies with relevant laws and regulations, helping to mitigate legal risks. **Executives and Leadership -** C-level executives and organizational leaders have a vested interest in maintaining a secure and compliant environment to protect the company's reputation and financial wellbeing.

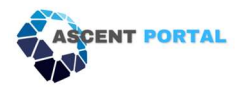

**Auditors and Assessors -** Internal and external auditors, as well as third-party assessors, play a critical role in evaluating and verifying the organization's compliance with security standards.

**Employees -** All employees contribute to security compliance by following policies and procedures, participating in training, and being aware of their role in maintaining a secure environment.

#### **Industries**

A security compliance Portal can be valuable across various industries to ensure that organizations adhere to the necessary security standards, regulations, and best practices. Here are some industries where a security compliance Portal can play a crucial role:

**Finance and Banking:** Given the sensitive nature of financial data, compliance is critical in the finance sector. A security compliance Portal can help ensure adherence to regulations such as PCI DSS (Payment Card Industry Data Security Standard) and others.

**Healthcare:** The healthcare industry deals with highly sensitive patient information. Compliance with regulations like HIPAA (Health Insurance Portability and Accountability Act) is essential to safeguard patient data.

**Government and Public Sector:** Government agencies and public sector organizations handle a vast amount of sensitive data. Compliance with government regulations and security standards is imperative to protect citizen information.

**Information Technology (IT) and Software Development:** IT companies and software developers must adhere to various security standards to protect customer data and intellectual property. Compliance with standards such as ISO 27001 is common.

**E-commerce:** Online retailers process a significant amount of customer information and payment data. Compliance with standards like PCI DSS is crucial to ensure the security of online transactions.

**Energy and Utilities**: Companies in the energy sector may need to comply with regulations specific to critical infrastructure protection. Ensuring the security of systems is vital to prevent disruptions and potential cyber threats.

**MSP's** - MSPs managing multiple clients with diverse security requirements. A centralized Portal allows them to oversee and manage the security compliance of all clients from a single platform.

**Telecommunications:** Telecommunication companies deal with vast amounts of customer data and must comply with regulations to ensure the privacy and security of communication services.

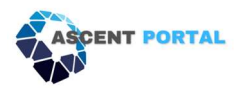

**Education:** Educational institutions handle student records and sensitive research data. Compliance with regulations such as FERPA (Family Educational Rights and Privacy Act) is essential to protect student information.

**CPA Firms:** Implementing a Security Compliance Portal for CPA (Certified Public Accountant) firms is crucial to ensuring the protection of sensitive financial data, maintaining client trust, and complying with industry regulations.

### Frameworks provided

We provide over 25 frameworks and can also add a custom designed framework to your Portal upon request. Below is our current standard list of frameworks.

AICPA TSC 2017 CIS CSC v8.0 **COBIT 2019** COSO v2017 CSA CCM v4 GAPP ISO22301 v2022 ISO22302 v2013 ISO27001 v2013 ISO27001 v2022 ISO270017 v2015 **NIST Privacy Framework** NIST 800-53 NIST 800-82 NIST 800-161 NIST 800-171 PCIDSS v3.2 US CMMC 2.0 Level 1 US CMMC 2.0 Level 2 US CMMC 2.0 Level 3 **US FEDRAM** HIPPA – HICP SOX US TX-RAMP Level 1 US TX-RAMP Level 2 US TX- Cybersecurity act **US Privacy Shield US FERPA** WISP Framework

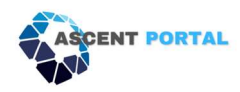

# Frequently Asked Questions (FAQ)

#### What is ASCENT PORTAL?

ASCENT Portal provides an automated governance, security, and compliance platform that simplifies risk management and streamlines compliance.

With the ASCENT Portal's real-time compliance scoring, you can easily monitor your compliance posture and immediately identify areas of improvement, all while ensuring team accountability and reducing the compliance workload.

ASCENT Portal identifies the controls you need to have in place, allows you to assign tasks and due dates, schedules the tasks throughout the year for a manageable cadence of work and automatically communicates with your insurance broker when there are potential risks of not having a control up to date.

We build out the entire framework and automation for you, so it is easy to remain in compliance throughout the year and stay in touch in real-time with your insurance broker.

#### How does ASCENT Portal help you to remain in compliance?

We help you maintain adherence to industry standards by helping you choose which frameworks to build into your Portal.

Each framework has several controls, or assignments, that need to be completed. The Portal allows you to assign each of the controls to an owner and set a due date for each.

The owner will be automatically reminded by the Portal of upcoming due dates to help ensure everyone stays on track.

The Portal also pre-plans assignments to control owners throughout the year so it's a manageable workload for all stakeholders.

#### How is the Portal secure?

All data transmitted between your device and our servers is encrypted using industry-standard protocols. This ensures that your sensitive information remains confidential during transit.

ASCENT Portal incorporates robust access controls, user authentication is carefully managed, and access permissions are assigned based on roles, ensuring that users only have access to the information necessary for their responsibilities.

We conduct regular security audits and 3rd party assessments to identify vulnerabilities and address potential risks promptly. This proactive approach helps us stay ahead of emerging security threats.

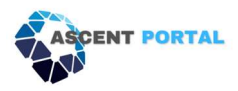

To prevent data loss and ensure business continuity, we implement regular data backups. In the event of any unforeseen incidents, our recovery processes are in place to minimize downtime and restore services swiftly.

We believe in transparency when it comes to our security practices and regularly communicate with our users about security updates, incidents (if any), and best practices.

Your security is our priority, and we are dedicated to maintaining a secure and compliant environment for your data.

#### What industries does ASCENT Portal cater to?

ASCENT Portal caters to any industry that must comply with security policies or controls. Here are some examples of the industries we serve:

- Finance and Banking
- Healthcare
- Government and Public Sector
- Information Technology and Software Development
- E-commerce
- Energy and Utilities
- MSP's
- Telecommunications
- Education
- CPA Firms

#### What frameworks does ASCENT Portal provide?

We provide over 25 frameworks and can also add a custom-designed framework to the Portal upon request:

- AICPA TSC 2017
- CIS CSC v8.0
- COBIT 2019
- COSO v2017
- CSA CCM v4
- GAPP
- ISO22301 v2022
- ISO22302 v2013
- ISO27001 v2013
- ISO27001 v2022
- ISO270017 v2015
- NIST Privacy Framework
- NIST 800-53

- NIST 800-82
- NIST 800-161
- NIST 800-171
- PCIDSS v3.2
- US CMMC 2.0 Level 1
- US CMMC 2.0 Level 2
- US CMMC 2.0 Level 3
- US FEDRAM
- HIPPA HICP
- SOX
- US TX-RAMP Level 1
- US TX-RAMP Level 2
- US TX- Cybersecurity act
- US Privacy Shield
- US FERPA
- WISP Framework

#### How do I get started with ASCENT Portal?

To get started with the ASCENT Portal you can request a demo on the ASCENT Portal website or reach out to <u>sales@ASCENT-Portal.com</u>. Once you sign up, our support team will work with you to onboard you and your team.

#### How often is my Portal environment being monitored?

ASCENT Portal provides real-time monitoring, which means your Portal is consistently checking to ensure the controls are in place. Our calendar feature spaces out the work throughout the year to ensure every stakeholder can reasonably keep up with the workload and look ahead to plan their time. If there are controls that are out of date or going to be overdue soon, the Portal will automatically remind stakeholders of the assignment.

#### Can I edit or change my policies at any time?

Security Compliance Policies can be edited or changed to align with organizational needs, and an annual review is mandatory to ensure their relevance and compliance.

#### How does ASCENT Portal address the challenge of vendor compliance for organizations?

• Conducting thorough risk assessments to evaluate the security practices of vendors before onboarding.

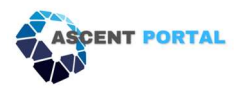

- Implementing a vendor selection process that includes evaluating the security posture of potential vendors.
- Ensuring that vendor contracts are up to date and stored in a centralized place.
- Conducting periodic audits of vendor practices to verify compliance with contractual security requirements and industry standards.
- Utilizing security questionnaires or assessments to gather information from vendors about their security practices.
- Ensuring that vendors are aware of and comply with relevant regulatory requirements that may impact the organization's overall compliance.

#### What tools come with ASCENT Portal?

- Security Control Assessments
- Security Compliance Calendar
- Artifact Library
- Dashboards
- Generated Reports
- Vendor Management
- Training Modules
- Business Continuity
- Help Guides

# What kind of support or assistance does ASCENT Portal provide in case of security incidents or breaches?

In case of a security incident or breach, you will need to fill out the Incident Response Management form found in the ASCENT Portal. If you are subscribed to ASCENT Portal CISO Services, then email us at <u>Support@ASCENT-Portal.com</u> where you can directly connect with the Security team.

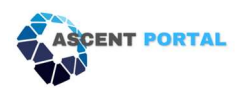

# **Chapter 2: Getting Started**

# Getting signed up and logged in for the first time

You will receive an email from <a href="mailto:support@ASCENT-Portal.com">support@ASCENT-Portal.com</a> with a link that allows you to join your ASCENT Portal tenant.

| Welcome to the ASCENT Security and Compliance Portal!<br>ASCENT is your ONE STOP for Managing<br>Security and Compliance Controls for your organization.<br>Join<br>For added security, this link will only work for 24 hours after it was sent. If you need a new link, request a password reset, follow the<br>Instructions and then sign in here. | Welcome Sheffali Jain                                                                                                    |
|----------------------------------------------------------------------------------------------------|----------------------------------------------------------------------------------------------------|
| Join<br>For added security, this link will only work for 24 hours after it was sent. If you need a new link, request a password reset, follow the<br>instructions and then sign in here.                                                                                                    | Welcome to the ASCENT Security and Compliance Portal!<br>ASCENT is your ONE STOP for Managing<br>Security and Compliance Controls for your organization.                      |
| For added security, this link will only work for 24 hours after it was sent. If you need a new link, request a password reset, follow the instructions and then sign in here.                                                                                                    | Join                                                                                                    |
|                                                                                                    | For added security, this link will only work for 24 hours after it was sent. If you need a new link, request a password reset, follow the instructions and then sign in here. |

Click the **join** button, and you will be prompted first to accept the terms and conditions, and then to create a username and password.

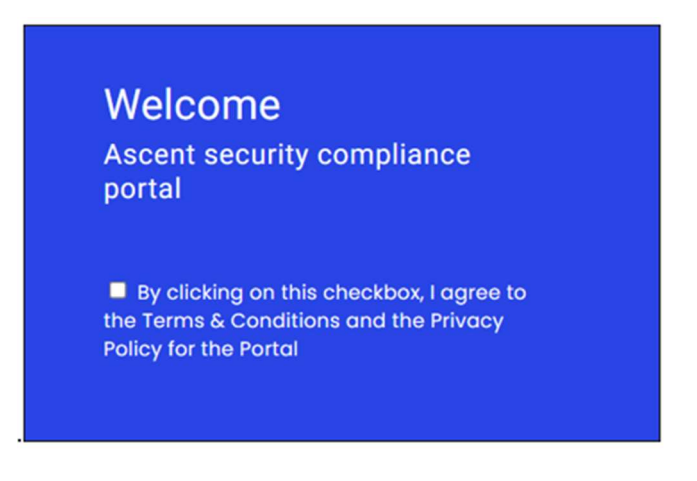

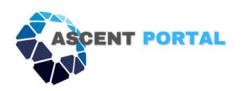

| VV         | elcome                                                                                                |
|------------|----------------------------------------------------------------------------------------------------|
| Asc        | cent security compliance portal                                                                       |
| ☑ E<br>Con | By clicking on this checkbox, I agree to the Terms &<br>ditions and the Privacy Policy for the Portal |
| Plea       | se set your new password                                                                              |
| â          | New Password                                                                                          |
| â          | Confirm Password                                                                                      |
|            |                                                                                                    |

Here is a direct link to the Portal: ascentui.com

If you encounter any issues during this process or have questions, feel free to reach out to our support team at <u>Support@ASCENT-Portal.com</u>.

### How to reset your password

If you find yourself in need of a password reset for the ASCENT Portal, please follow the steps outlined below:

- 1. Follow this link to the Portal: ascentui.com
- **2.** On the login page, you will first be asked to enter your **Ascent Portal Client Code**, this is the name of your organization.

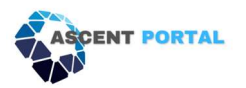

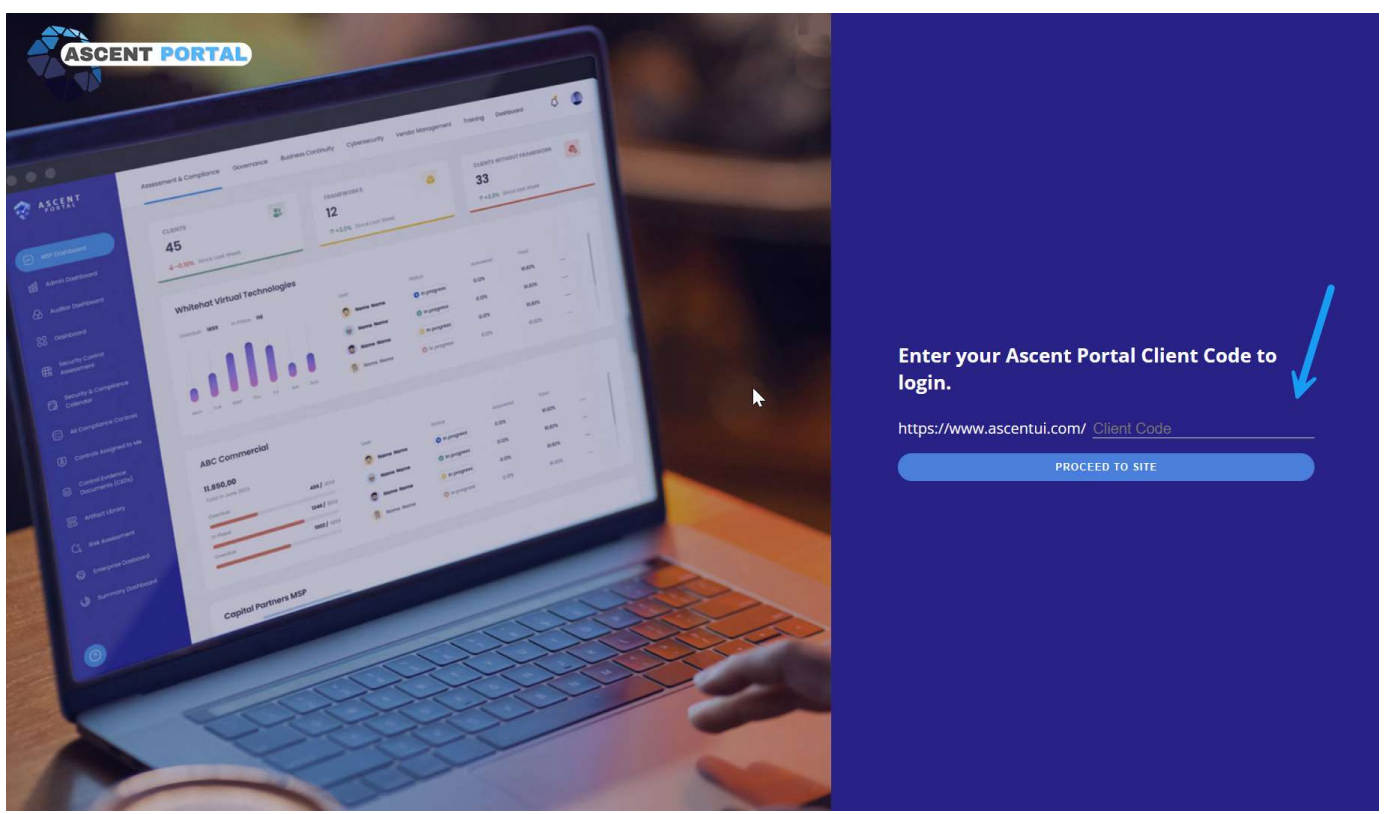

- **3.** Once you pass this page you will see the login screen that will ask for your **Email and Password**. Click on the **Forgot Password link** seen in the image below.
- 4. Enter the email address associated with your user credentials. If you are unsure about your user credentials, please contact <a href="mailto:support@ASCENT-Portal.com">support@ASCENT-Portal.com</a> for assistance.

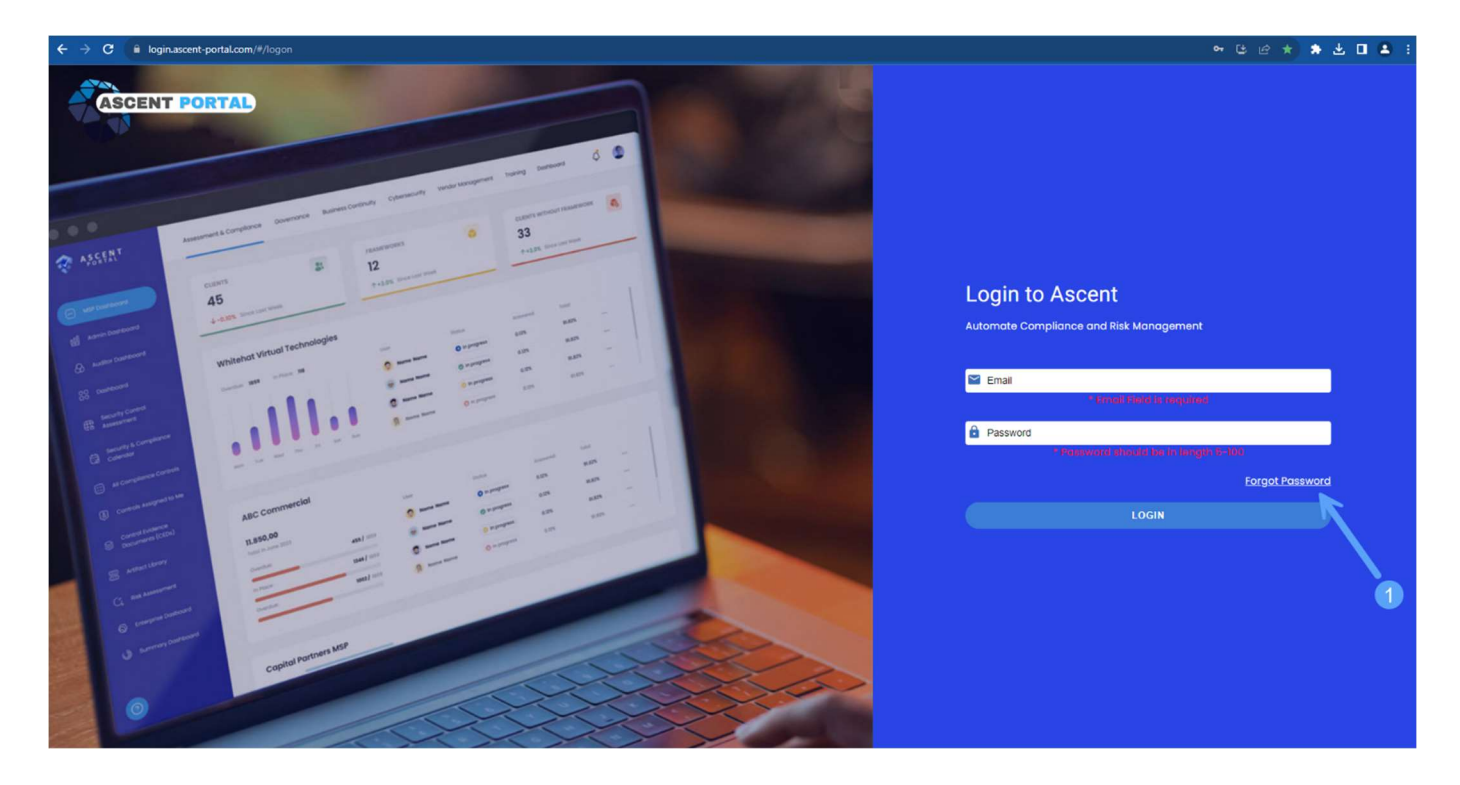

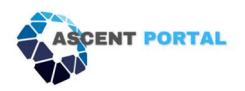

- 5. An automatic email from ASCENT Portal will be sent to the provided email address.
- 6. In the email, locate and click on the **Reset Button.** This will redirect you to a page where you can set a new username and password.

| Cancel |
|--------|
|        |

| ,<br>rd,                             |
|--------------------------------------|
| click the button below.<br>from now) |
|                                      |
|                                      |

# How to get support for the Portal

If you need support with functionality of the Portal, logging in, or other Portal-related issues, please log a ticket with our support team.

#### A ticket can be logged in two ways:

- 1. Email a brief description of the issue to <a href="mailto:support@ASCENT-Portal.com">support@ASCENT-Portal.com</a>.
- 2. Log a ticket via the Support page of the Portal.
  - a. Log into the Portal
  - b. Click **About** on the top menu bar (1)
  - c. Click **Support** on the left bar (2)
  - d. Fill in the information, and click **Save** (3)
  - e. This will log a ticket with our support team just like emailing a ticket request. Our support team will reach out to you via the email address you provide.

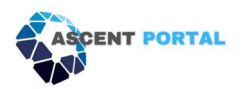

| ASCENT PORTAL          | Assessment & Compliance Governance Dusiness Continuity Cybersecurity Vendor Management Training Reports About Admin | Lindsey Tomasko (Whitehat Virtual Technologies) |
|------------------------|----------------------------------------------------------------------------------------------------|-------------------------------------------------|
| <b>4</b> 5.0           |                                                                                                    |                                                 |
| E Reference Library    | Contact Details                                                                                                    |                                                 |
| E ASCENT Release Notes | Name *                                                                                                    |                                                 |
| E., News               |                                                                                                    |                                                 |
| Add Additional Users   | Emal Address *                                                                                                    |                                                 |
| Enhancement Requests   | Prone Number                                                                                                    |                                                 |
| 😧 Support              | Sumay* 2                                                                                                    |                                                 |
|                        | Oversity Parks produka skaladi desorption art induk soverenbus when pasable.                                        |                                                 |
|                        |                                                                                                    |                                                 |
|                        | 3                                                                                                    |                                                 |
|                        |                                                                                                    |                                                 |

If a ticket is logged via email, a response will be sent back to confirm that the ticket was logged and provide a ticket number. If you need to check the status of the ticket, you can reply right to that email.

| Re: Submitting a New Ticket Example - New Ticket Logged [ID:0002929]                                                            |
|----------------------------------------------------------------------------------------------------|
| Support <support@ascent-portal.com><br/>To • Lindsey Tomasko</support@ascent-portal.com>                                        |
| (i) If there are problems with how this message is displayed, click here to view it in a web browser.                           |
| CAUTION: This email originated from outside of the organization. Do not click links or open attachments unless you recognize th |
| Thank you for contacting the Service Desk on <b>12/21/2023 11:26</b> .                                                          |
| Your ticket has been logged with ID 0002929.                                                                                    |
| Should you wish to provide any more information that would help us, please reply to this e-mail.                                |
| Thank you.                                                                                                    |
| Ascent - Support<br>Ascent Portal                                                                                               |

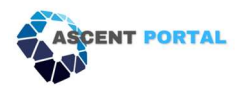

Once the issue has been resolved and the ticket is closed, you will receive a response via email to confirm that the ticket is closed.

On this page, you can vote on the level of satisfaction of our support, which is consistently reviewed by our support team, and greatly appreciated!

## Glossary

**Artifact** - An artifact refers to a document, file, record, or any other evidence that demonstrates the implementation and effectiveness of security controls and measures within an organization. Artifacts are used to provide proof of compliance with specific security standards, policies, or regulatory requirements.

**Assessment and Compliance -** Identify, schedule, and track important compliance dates. This includes reports, audits, training and operational events. Set due dates and monitor the status of your individual and recurring controls to help ensure regulatory compliance. Re-assign the controls to department specific owners as needed.

Audit Management within a Security Compliance Portal is a systematic approach to planning, executing, and documenting audits. It provides the tools and processes necessary for organizations to maintain a secure and compliant environment while fostering continuous improvement in their security practices.

**Business continuity -** Business Continuity within a compliance Portal provides a comprehensive framework for disaster preparedness, compliance assurance, and operational resilience. It allows organizations to store and manage critical information in a centralized and accessible manner, facilitating effective response and recovery efforts.

**Controls** - Controls are fundamental and foundational policies and procedures that need to be established early in any organization. In the ASCENT Portal, a Control is associated with Control ID and Control Description.

**Control Description** - Description is the brief of the policy or procedure which needs to be implemented in the organization.

**Control Families -** A Control Family is a set of security controls derived from Frameworks. Each Control is divided into either repetitive or non-repetitive controls. Repetitive controls could be set to repeat annually, semi-annually, quarterly, or monthly.

Control ID - Control ID is the unique number given to each control.

**Email Notifications/Reminder's –** Receive Automatic Email Reminders when the control has been assigned and completed.

**Framework -** The framework consists of several documents that clearly define the adopted policies, procedures, and processes by which the organization abides. It effectively explains to all parties (internal, tangential, and external) how information, systems and services are managed within your organization. The main point of having an information security framework in place is to reduce risk and exposure of the organization due to vulnerabilities.

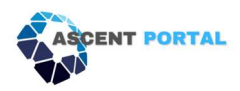

The framework is your go-to document in an emergency. For example, if someone breaks into your system, it outlines daily procedures that are designed to reduce risk. Implementing information security frameworks provides advantages by instilling confidence or establishing a strong reputation with potential business partners and customers. The frameworks allow the agents to understand how you will protect their data from harm.

Some examples of Frameworks are ISO 27001, PCI Standards, COBIT, HITRUST, TSP2017 and so on. Each Framework consists of Control Families and the Controls required by the organization to be Compliant.

**Governance** - Store all your policies, whitepapers and plans in a centralized place and access the documents anytime you need them. Extract the governance report to quickly and easily share with Stakeholders.

**Overdue tasks/My Overdue Tasks -** Quick snapshot of the pending tasks which need to be completed by the organization, or specifically by you.

Policy Management Store - User can maintain a living set of policies that is easily accessible.

**Tenant** - A tenant refers to an entity or organization that utilizes the Portal to manage and address its security compliance requirements specific to its operations. Each tenant operates within its own segregated space or instance within the Portal, ensuring that their data, configurations, and compliance records are distinct and separate from other tenants.

This concept of multi-tenancy allows the security compliance Portal to serve multiple organizations or clients efficiently, providing them with a shared platform while maintaining data isolation and security. It enables each tenant to customize and manage its security policies, compliance frameworks, and user access within the Portal to align with its unique needs and regulatory environment.

**Vendor Management -** With the increased use of vendors comes the need for increased oversight. You can avoid complicated spreadsheets, manually updating calendars, and trying to organize files across network folders. Store your files, documents, and contracts in one place.

## Dashboard

Below we will review the purpose of the dashboard and how to utilize it.

#### Purpose of the user dashboard

The dashboard is an excellent way to quickly see the current state of your security posture within the Portal, and know what areas need attention.

The dashboard is also a great way to show the current state to executive leadership or other stakeholders that don't often work within the Portal but need an update on the status of the organization's security posture.

#### To navigate to the user dashboard:

- 1. Click Assessment & Compliance (1)
- 2. Click Dashboard (2)
- 3. Choose the framework you would like to see from the dropdown menu (3)

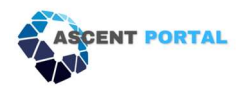

#### Using the user dashboard

These features collectively provide a holistic view of the compliance landscape, offering both high-level insights and detailed information for effective management and decision-making. Whether you need a quick overview or a deep dive into specific control families, the Security Compliance Portal is designed to cater to your diverse needs.

**Current Compliance Score** (4) - Use the Current Compliance Score to get an instant overview. Green indicates areas in compliance, yellow signals attention needed soon, and red flags areas out of compliance requiring immediate attention.

**Monthly Score Trend** (5) - this feature allows you to track trends across your organization throughout the year. This is a valuable tool for planning assignments, staffing schedules, and more.

**Control Status Graph** (6) - illustrates the number of controls in each status: in place, not in place, or not applicable. This gives you a quick snapshot of your organization's control status distribution.

**Control Family Score** (7) - provides an overview of all control families. Quickly spot which families need attention based on the assigned criticality. This feature allows you to prioritize efforts effectively.

**The list of Control Families** (8) - Navigate through the list of Control Families to see individual scores. This feature enables you to quickly assess the score for each family and delve into specific details for a more comprehensive understanding.

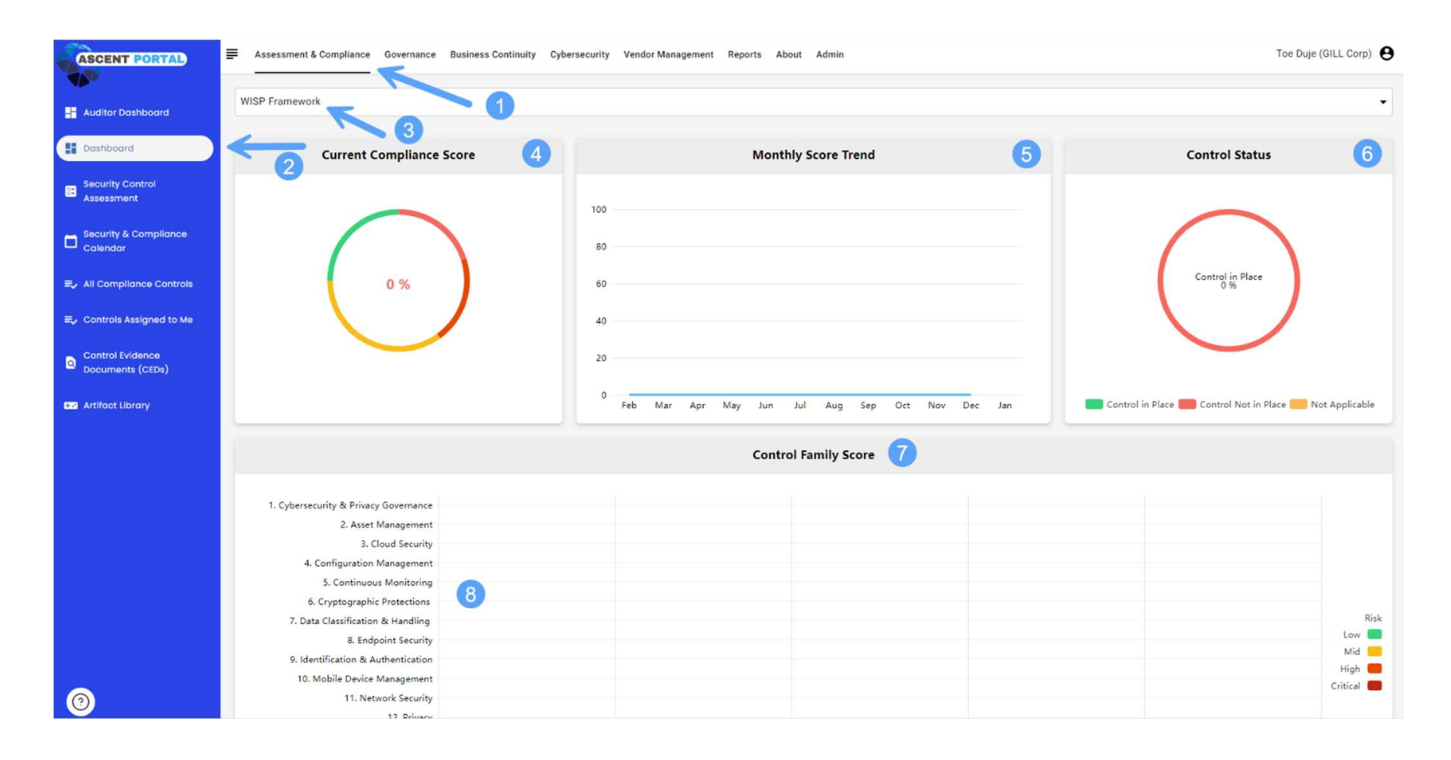

# Notifications and Alerts to Help Manage Controls

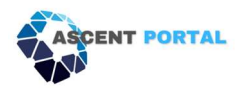

#### Purpose of notifications and alerts

The automated notifications and alerts help each stakeholder keep track of their upcoming assignments, without the extra lift of a project manager to schedule the tasks.

If the owner of a control changes, the notifications automatically update to the new owner, so the admin does not need to manually update this.

#### An automated email will be sent to the assigned control owner:

- 1. When a control has been assigned to them.
- 2. When a control is 5 days from being due.
- 3. When a control is 3 days from being due.
- 4. When a control is completed.
- 5. When a control is reassigned to a new control owner.

Note: Automated alerts cannot be modified.

### **Calendar**

#### Purpose of the calendar

The Security Compliance Calendar serves as a centralized tool within a security compliance Portal to facilitate the management of controls and compliance-related tasks throughout the year.

#### Navigating to the calendar

- 1. Click Assessment & Compliance (1):
- 2. Click Security & Compliance Calendar (2):
- 3. Choose the framework from the dropdown menu (3):
- 4. View the Calendar:
  - a. After selecting the framework, choose the desired view mode for the calendar. Options include: (4)
    - i. Day View: Display events and tasks for a specific day.
    - ii. Week View: Show a weekly overview of security and compliance activities.
    - iii. **Month View:** Provide a monthly calendar highlighting key events and due dates.
- 5. Legend of what each color means: (5)
  - a. Green = controls are complete, and everything is in compliance
  - b. Yellow = due date for a control is coming up soon
  - c. Red = a control is overdue and needs attention immediately

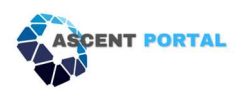

| ASCENT PORTAL         | Assessment & C | omplia | nce Governance Bu                                        | siness Continuity Vendo                                 | or Management Training                               | Reports About Ad                                     | min                                                |       | Jason Phillip (Curio F                                                | Publishi |
|-----------------------|----------------|--------|----------------------------------------------------------|---------------------------------------------------------|------------------------------------------------------|------------------------------------------------------|----------------------------------------------------|-------|-----------------------------------------------------------------------|----------|
| Admin Dashboard       | HIPAA/HITRUST. | Level  |                                                          | 1                                                       |                                                      |                                                      |                                                    |       |                                                                       |          |
| Dashboard             | Month Week     | Day    |                                                          |                                                         | January 2024                                         | L                                                    |                                                    | Coday | Control Family                                                        | #        |
| Security Control      |                |        |                                                          | <b>1</b>                                                |                                                      |                                                      |                                                    |       | 0.0. Information Security Management Program                          | n 6      |
| ssessment             | Sun            |        | Mon                                                      | Tue                                                     | Wed                                                  | Thu                                                  | Fri                                                | Sat   | 1.0. Access Control                                                   | 129      |
| curity & Compliance   | <u> </u>       | 31     | 1<br>448: Acceptance criteria                            | 2<br>451: Protection against m                          | 3<br>464: If a network-based                         | 4<br>457: The checks carried (                       | 5<br>460: Bring your own devi                      | 6     | 2.0. Human Resources Security                                         | 58       |
|                       |                |        | 449: Managers ensure th                                  | 452: Formal policy contro                               | 455: Anti-malware softw                              | 458: Formal policy contri                            | 461: Mobile code must be                           |       | 3.0. Risk Management                                                  | 16       |
| Compliance Controls   |                |        | 450: Detection, preventic                                | 453: Periodic reviews/sco                               | 456: Procedures are defi                             | 459: Antimalware user a                              | 462: Automated controls                            |       | 4.0. Security Policies                                                | 7        |
| ntrols Assigned to Me |                | 7      | 8                                                        | 9                                                       | 10                                                   |                                                      | <b>1</b> 2                                         | 13    | 5.0. Organization of Information Security                             | 99       |
|                       |                |        | 463: Policy controls are it<br>464: Back-up copies of it | 466: Complete restoration<br>467: Back-ups are stored   | 469: When the back-up<br>470: Roles and responsib    | 472: Network managers i<br>473: When configuring w   |                                                    |       | 6.0. Compliance                                                       | 36       |
| lfact Library         |                |        | 465: A formal definition c                               | 468: Regular testing of b                               | 471: Networks are manaç                              | 474: A current network d                             |                                                    |       | 7.0. Asset Management                                                 | 18       |
|                       |                | 14     | 15                                                       | 16                                                      | 17                                                   | 18                                                   | 19                                                 | . 20  | 8.0. Physical Security and Environmental<br>Security                  | 62       |
|                       |                |        | 175: Network architectur<br>176: All authorized and u    | 478: The ability of the net<br>479: Formal procedures I | 481: The use of removabl<br>482: Media containing co | 484: Procedures for hand<br>485: Administrator docu  | 487: Attempts to obtain I<br>488: System documenta |       | 9.0. Communications and Operations                                    | 126      |
|                       |                |        | 477: Security features, se                               | 480: Controls (e.g., polici                             | 483: Media is disposed o                             | 486: User documentation                              | 489: Formai exchange pr                            |       | Management                                                            |          |
|                       |                | 21     | 22                                                       | 23                                                      | 24                                                   | 25                                                   | 26                                                 | 27    | 10.0. Information Systems Acquisition,<br>Development and Maintenance | 55       |
|                       |                |        | 490: Communications pr                                   | 493: Retention and dispa                                | 496: Personnel are appro                             | 499: Personnel are appro                             | 502: Agreements are est                            |       | 11.0. Information Security Incident Management                        | 1 21     |
|                       |                |        | 491: Anti-maiware solutk<br>492: Personnel responsit     | 494: Controls and restric<br>495: Terms and condition   | 497: Personnel are appro<br>498: Personnel are appro | 500: Personnel are appro<br>501: Personnel are appro | 503: Exchange agreemer<br>504: Exchange agreemer   |       | 12.0. Rusiness Continuity Management                                  | 42       |
|                       |                | _      |                                                          |                                                         |                                                      |                                                      |                                                    |       |                                                                       | 42       |
|                       |                | 28     | 29                                                       | 30                                                      | 31                                                   | E12 Deliales encoderate                              | 2                                                  |       | 13.0. Privacy Practices                                               | 00       |
|                       |                |        | 506: Exchange agreeme                                    | 508: Exchange agreemer                                  | 511: Exchange agreemen                               | 514: Media containing in                             | 518: Processes and techr                           |       |                                                                       |          |
|                       |                |        |                                                          | 509: Exchange garacime                                  | 512: Exchange agreemen                               | 515: Procedures are esta                             | 519: Legal considerations                          |       |                                                                       |          |

## **Artifacts**

#### What is an artifact and what is its purpose?

An artifact refers to a document, file, record, or any other evidence that demonstrates the implementation and effectiveness of security controls and measures within an organization. Artifacts are used to provide proof of compliance with specific security standards, policies, or regulatory requirements.

#### How to upload artifacts

- 1. Click on Assessment & Compliance (1).
- 2. Click on Security Control Assessment (2).
- 3. Click the desired Control Family Name (3).
- 4. Check the appropriate status of the control (4).
- 5. Click Upload Artifacts (5).
- 6. Click the **blue upload button (6).** Choose the file you want to upload from your saved folders and double-click on it to upload it.
- 7. The newly added document will appear in the list (7). Click the **X** to close the pop-up box.
- 8. You'll now see a number next to Upload Artifacts, which confirms how many documents are saved to that control (8).
- 9. Click Submit (9).

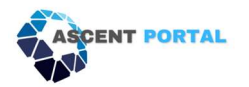

|                                                                                                    | WISP Framework                                                                                                    |                                                                                                    |                                                                |          |              |                              |                                |
|----------------------------------------------------------------------------------------------------|----------------------------------------------------------------------------------------------------|----------------------------------------------------------------------------------------------------|----------------------------------------------------------------|----------|--------------|------------------------------|--------------------------------|
| board                                                                                                    | K                                                                                                    |                                                                                                    |                                                                |          |              |                              |                                |
|                                                                                                    | Control Family Name                                                                                                    | Score                                                                                                    | Answered/Total                                                 | In Place | Not In Place | Not Applicable               | Last Updat                     |
| rol                                                                                                    | Cybersecurity & Dacy Governance                                                                                                    | 0%                                                                                                    | 0/1 - 00%                                                      | 0        | 0            | 0                            | 12/26/2023                     |
|                                                                                                    | 2. Asset Management                                                                                                    | 0%                                                                                                    | 0/1-00%                                                        | 0        | 0            | 0                            | 12/26/202                      |
| mpliance                                                                                                    | 3. Cloud Security                                                                                                    | 0%                                                                                                    | 0/1 - 00%                                                      | 0        | 0            | 0                            | 12/26/202                      |
|                                                                                                    | 4. Configuration Management                                                                                                    | 0%                                                                                                    | 0/2 - 00%                                                      | 0        | 0            | 0                            | 12/26/202                      |
| e Controis                                                                                                    | 5. Continuous Monitoring                                                                                                    | 0%                                                                                                    | 0/3 - 00%                                                      | 0        | 0            | 0                            | 12/26/202                      |
| gned to Me                                                                                                    | 6. Cryptographic Protections                                                                                                    | 0%                                                                                                    | 0/5 - 00%                                                      | 0        | 0            | 0                            | 12/26/202                      |
| nce                                                                                                    | 7. Data Classification & Handling                                                                                                    | 0%                                                                                                    | 0/3 - 00%                                                      | 0        | 0            | 0                            | 12/26/202                      |
| CEDS)                                                                                                    | 8. Endpoint Security                                                                                                    | 0%                                                                                                    | 0/9 - 00%                                                      | 0        | 0            | 0                            | 12/26/202                      |
| γ                                                                                                    | 9. Identification & Authentication                                                                                                    | 0%                                                                                                    | 0/11 - 00%                                                     | 0        | 0            | 0                            | 12/26/2023                     |
|                                                                                                    | 10. Mobile Device Management                                                                                                    | 0%                                                                                                    | 0/1-00%                                                        | 0        | 0            | 0                            | 12/26/2023                     |
|                                                                                                    | 11. Network Security                                                                                                    | 0%                                                                                                    | 0/3 - 00%                                                      | 0        | 0            | 0                            | 12/26/2023                     |
|                                                                                                    | 12. Privacy                                                                                                    | 0%                                                                                                    | 0/2 - 00%                                                      | 0        | 0            | 0                            | 12/26/2023                     |
|                                                                                                    | 13. Security Awareness & Training                                                                                                    | 0%                                                                                                    | 0/13 - 00%                                                     | 0        | 0            | 0                            | 12/26/2023                     |
|                                                                                                    | 14. Technology Development & Acquisition                                                                                                    | 0%                                                                                                    | 0/1 - 00%                                                      | 0        | 0            | 0                            | 12/26/2023                     |
|                                                                                                    | 15. Vulnerability & Patch Management                                                                                                    | 0%                                                                                                    | 0/2 - 00%                                                      | 0        | 0            | 0                            | 12/26/2023                     |
|                                                                                                    | 16. Web Security                                                                                                    | 0%                                                                                                    | 0/1 - 00%                                                      | 0        | 0            | 0                            | 12/26/2023                     |
|                                                                                                    | IZ. Change Management     Assessment & Compliance Governance Business Continuity. Othersee                                                                                                    | Uni                                                                                                    | 0/2 - 00%                                                      |          | Items pe     | ərpage: 50 <b>⊽</b> 1 ·      | - 17 of 17                     |
| DRTAL)                                                                                                    | Change Management     Assessment & Compliance Governance Business Continuity Cybersec                                                                                                    | urity Vendor Management Reports Abor                                                                                                    | u/2 - 00%                                                      |          | items pe     | er page: 50 <del>+</del> 1 · | - 17 of 17<br>Toe Duje (GILL C |
| DRTAL)                                                                                                    | I.Z. Change Management     Assessment & Compliance Governance Business Continuity Cybersec     Back to Ouestionnaire                                                                                                    | urity Vendor Management Reports Abor                                                                                                    | 0/2 - 00%.<br>At Admin                                         |          | i Items pe   | ər page: 50 <b>-</b> 1 -     | - 17 of 17<br>Toe Duje (GILL C |
| DETAL)                                                                                                    | 12. Chonge Management         E Assessment & Compliance       Governance         Back to Ouestionnaire                                                                                                    | urity Vendor Management Reports Abor                                                                                                    | 0/2 - 00%.<br>.t Admin                                         |          | i items pe   | or page: 50 <del>√</del> 1 · | - 17 of 17<br>Toe Duje (GILL C |
| ind                                                                                                    |                                                                                                    | urity Vendor Management Reports Abor                                                                                                    | 0/2 - 00%.<br>It Admin                                         |          | i items pe   | ar page: 50 <b>√</b> 1 ·     | - 17 of 17<br>Toe Duje (GILL C |
| DRTAL)                                                                                                    | I. Change Management     Assessment & Compliance Governance Business Continuity Cybersec     Back to Questionnaire     I. Cybersecurity & Privacy Governance     GOV-07 Mechanisms exist to establish contact with selected gro     - facilitate angoing cybersecurity and privacy education and to     - socialitate angoing cybersecurity and privacy education and to     - socialitate angoing cybersecurity and privacy education and to     - socialitate angoing with recommended cybersecurity and privacy                                                                                                    | urity Vendor Management Reports Abor<br>urity Vendor Management Reports Abor<br>ups and associations within the cyberse<br>ining for organizational personnel:<br>y practices, techniques and technologie<br>burdbillike each incidence    | u/2 - 00%.<br>It Admin<br>curity & privacy communit<br>s; and  | es to:   | i Rems po    | er page: 50♥ 1 ·             | Toe Duje (GILL C               |
| DRYAL) a<br>loard<br>of<br>mpliance<br>e Controls                                                                                                    | I. Change Management     Assessment & Compliance Governance Business Continuity Cybersec     Back to Ouestionnaire     I. Cybersecurity & Privacy Governance     GOV-07 Mechanisms exist to establish contact with selected gro     - Facilitate angoing cybersecurity and privacy education and tra     - Maintain currency with recommended cybersecurity and privacy     - Panding Auditor Approval                                                                                                    | urity Vendor Management Reports Abor<br>ups and associations within the cyberse<br>ining for organizational personnel;<br>y practices, techniques and technologie<br>Interabilities and incidents.                                         | u/2 - 00%.<br>At Admin<br>curity & privacy communit<br>s; and  | es to:   | Rems po      | er page: 50 	v 1 ·           | - 17 of 17<br>Toe Duje (GILL C |
| orran or or or or or or or or or or or or or                                                                                                    |                                                                                                    | unity Vendor Management Reports Abor<br>unity Vendor Management Reports Abor<br>ups and associations within the cyberse<br>ining for organizational personnel:<br>ry practices, techniques and technologie<br>inerabilities and incidents. | u/2 - 00%.<br>At Admin<br>curity & privacy communit<br>s; and  | es to:   | Rems po      | ar page: 50 		 1 ·           | 17 of 17                       |
| In the second second se | I. Change Management  Assessment & Compliance Governance Business Continuity Cybersec  Back to Ouestionnaire  I. Cybersecurity & Privacy Governance  GOV-07 Mechanisms exist to establish contact with selected gro - Cacillate angoing cybersecurity and privacy education and the Naintain currancy with recommended cybersecurity and privacy - Control in Place Control In Place Control Not in Place Control Not applicable Control Not applicable Control Not applicable Control Not applicable Control Not applicable Control Not applicable Control Not in Place Control Not in Place Control Not Place Control Not Plac | urity Vender Management Reports Abor<br>ups and associations within the cyberse<br>ining for organizational personnel;<br>ry practices, techniques and technologie<br>inerabilities and incidents.                                         | 0/2 - 00%.<br>It Admin<br>curity & privacy communit            | es to:   | C Rems po    | ar page: 50 <b>√</b> 1 ·     | Toe Duje (GILL C               |
| orral<br>oorral<br>of<br>e Controls<br>(controls<br>(controls<br>(controls))                                                                                                    | I. Crhange Management  Assessment & Compliance Governance Business Continuity Cybersec  Back to Ouestionnaire  I. Cybersecurity & Privacy Governance  GOV-07 Mechanisms exist to establish contact with selected gro - Facilitate angoing cybersecurity and privacy education and the Maintain currency with recommended cybersecurity and privacy - Sonitate angoing cybersecurity and privacy education and the Maintain currency with recommended cybersecurity and privacy - Control In Place - Control In Place - Control In Place - Control In Place - Control Answer (if applicable) - Control Answer (if applicable) - Control Maxwer (if applicable) - Control Maxwer (if  | urity Vendor Management Reports Abor<br>ups and associations within the cyberse<br>ining for organizational personnel:<br>y proctices, techniques and technologie<br>inerabilities and incidents.                                          | 0/2 - 00%.<br>At Admin<br>curity & privacy communit<br>Is; and | es to:   | i Rems po    | er page: 50 		 1 ·           | Toe Duje (GILL C               |
| orral<br>oard<br>of<br>e Controls<br>ped to Me<br>occ                                                                                                    | I. Chonge Management  Assessment & Compliance Governance Business Continuity Cybereed  Back to Ouestionnaire  I. Cybersecurity & Privacy Governance  OOV-07 Mechanisms exist to establish contact with selected gro - Facilitate angoing cybersecurity and privacy education and that Maintain currency with recommended cybersecuting and privace - Share current security-related information including threats, vu Pending Alador Approval Ocontrol in Place Not Applicable Control Answer (if applicable)  Sident Updead Antfacts (0) Note Assign                                                                                                    | urity Vendor Management Reports Abor<br>ups and associations within the cyberse<br>ining for organizational personnel.<br>y practice, techniques and technologie<br>inerabilities and incidents.                                           | 0/2 - 00%.<br>At Admin<br>curity & privacy communit<br>Is; and | és to:   | i Rems po    | er page: 50 → 1 ·            | - 17 of 17<br>Toe Duje (GILL C |
| oorration of mplance e Controls (mplance trans) (mplance e Controls (mplance e Controls (mplance e Control | I. Change Management  Assessment & Compliance Governance Business Continuity Cybersec  Back to Questionnaire  OOV-07 Mechanisms exist to establish contact with selected gro Control to ngoing cybersecurity and privacy education and the Naintian currency with recommended cybersecurity and privacy Control in Place Control In Place Control Answer (if applicable)  Stehnik Uyboad Artifacts (0) Notes Ausign Back to Questionnaire                                                                                                    | urity Vendor Management Reports Abor<br>ups and associations within the cyberse<br>ining for organizational personnel:<br>y procetices, techniques and technologie<br>inerabilities and incidents.                                         | 0/2 - 00%.<br>At Admin<br>curity & privacy communit<br>is; and | es to:   | i Rems po    | er page: 50 → 1 ·            | Toe Duje (GILL C               |
| orral)<br>noard<br>mpilance<br>e Controls<br>pred to Me<br>scoe                                                                                                    | I. Change Management Assessment & Compliance Governance Business Continuity Cybersec Back to Ouestionnaire  I. Cybersecurity & Privacy Governance  OOV-07 Mechanisms exist to establish contact with selected gro coalitate angoing cybersecurity and privacy education and the coalitate angoing cybersecurity and privacy education and the coalitate angoing cybersecurity and privacy education and the coalitate angoing cybersecurity and privacy education and the coalitate angoing cybersecurity and privacy education and the coalitate angoing cybersecurity and privacy coation in Place Coatrol In Place Control In Place Control In Place Control In Starse (I opplicable)  Setent Upload Autfacts (0) Note Assign Back to Questionnaire                                                                                                    | urity Vendor Management Reports Abor<br>ups and associations within the cyberse<br>ups and associations within the cyberse<br>practices, techniques and technologic<br>inerabilities and incidents.                                        | d)/2 - 00%.<br>A Admin<br>curity & privacy communit<br>s; and  | es to:   | Rems po      | ar page: 50 - 1 -            | Toe Duje (GILL C               |
| oord<br>oord<br>mpilonce<br>e Controls<br>ince<br>into;<br>ince<br>into;                                                                                                    | I. Change Management Assessment & Compliance Governance Business Continuity Cybersec Back to Questionnaire OV-07 Mechanisms exist to establish contact with selected gro - Collitate ongoing cybersecurity and privacy education and tar - Naintain currency with recommended cybersecurity and privacy - Control In Place O Control In Place O Control In Place O Control In Place O Control Answer (if opplicable) Steme Upboad Antifacts (i) Rete Ausign Back to Questionnaire                                                                                                    | urity Vender Management Reports Abor<br>ups and associations within the cyberse<br>ining for organizational personnel;<br>y procetices, techniques and technologie<br>inerabilities and incidents.                                         | t Admin curity & privacy communit is; and                      | es tα:   | C Rems po    | ar page: 50 → 1 -            | Toe Duje (GILL C               |

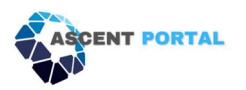

| ASCENT PORTAD                                 | = | Assessment & Compliance                                                        | Governanc                          | e Business Continu                                           | uity Cybersec                                   | urity Vendor Ma                                            | nagement Reports                                                   | About Admin                            |        |             |     |   | Toe Duje (GILL Co | rp) 🔒 |
|-----------------------------------------------|---|--------------------------------------------------------------------------------|------------------------------------|--------------------------------------------------------------|-------------------------------------------------|------------------------------------------------------------|--------------------------------------------------------------------|----------------------------------------|--------|-------------|-----|---|-------------------|-------|
| Auditor Dashboard                             |   | Back to Ouestionnaire                                                          |                                    |                                                              |                                                 |                                                            |                                                                    |                                        |        |             |     |   |                   |       |
| Dashboard     Security Control     Assessment |   | 1. Cybersecurity & Privac                                                      | y Govern                           | ance                                                         |                                                 |                                                            |                                                                    |                                        |        |             |     |   |                   |       |
| Security & Compliance<br>Calendar             |   | GOV-07 Mechanisms exi<br>• Facilitate ongoing cybe<br>• Maintain currency with | at to esta<br>rsecurity<br>recomme | iblish contact with<br>and privacy educ<br>ended cybersecuri | selected gro<br>ation and tra<br>ity and privac | ups and associa<br>ining for organiz<br>cy practices, tecl | ations within the cyb<br>rational personnel;<br>hniques and techno | ersecurity & privacy co<br>logies; and |        | ities to:   |     |   |                   |       |
| E All Compliance Controls                     |   | Share current security     Pending Auditor Approv                              | Upload                             | d Artifacts                                                  |                                                 |                                                            |                                                                    |                                        |        |             |     | × |                   |       |
| ₽, Controls Assigned to Me                    |   | Control in Place     Control Not in Place                                      | Filter                             |                                                              |                                                 | Ŷ                                                          | ł                                                                  |                                        | 6      | _           | > ( |   |                   |       |
| Control Evidence<br>Documents (CEDs)          |   | O Not Applicable<br>Control Answer (if appli                                   |                                    | /                                                            |                                                 |                                                            |                                                                    |                                        |        |             |     |   |                   |       |
| III Artifact Library                          |   | -                                                                              |                                    | Name                                                         |                                                 | Created By                                                 |                                                                    | Created On                             | Size ( | (Kb) Action |     |   |                   |       |
|                                               |   | Submit Upload A                                                                |                                    |                                                              |                                                 |                                                            |                                                                    | Items per page:                        | 10-    | 0 of 0      |     |   |                   |       |
|                                               |   |                                                                                |                                    |                                                              |                                                 |                                                            |                                                                    |                                        |        |             |     |   |                   |       |
|                                               |   | Back to Questionnaire                                                          |                                    |                                                              |                                                 |                                                            |                                                                    |                                        |        |             |     |   |                   |       |
|                                               |   |                                                                                |                                    |                                                              |                                                 |                                                            |                                                                    |                                        |        |             |     |   |                   |       |
|                                               |   |                                                                                |                                    |                                                              |                                                 |                                                            |                                                                    |                                        |        |             |     |   |                   |       |
|                                               |   |                                                                                |                                    |                                                              |                                                 |                                                            |                                                                    |                                        |        |             |     |   |                   |       |
| 0                                             |   |                                                                                |                                    |                                                              |                                                 |                                                            |                                                                    |                                        |        |             |     |   |                   |       |

| security       | Upload A   | rtifacts        |            |                 |           | ;        | × |
|----------------|------------|-----------------|------------|-----------------|-----------|----------|---|
|                | Filter     |                 | Ψ          |                 |           | 0        |   |
| e<br>(if appli | <b>↑</b> / |                 |            |                 |           |          |   |
|                |            | Name            | Created By | Created On      | Size (Kb) | Action   |   |
|                |            | Ascent logo.png | Toe Duje   | 12/26/2023      | n         |          |   |
| Upload A       |            |                 |            | Items per page: | 10-1-1    | of 1 < > |   |

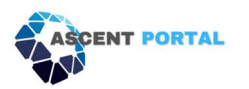

| ASCENT PORTAL                        | Assessment & Compliance Governance Business Continuity Cybersecurity Vendor Management Reports About Admin                                                                                                    | Toe Duje (GILL Corp) |
|--------------------------------------|----------------------------------------------------------------------------------------------------|----------------------|
| Auditor Dashboard                    | Back to Questionnaire                                                                                                    |                      |
| 🕂 Dashboard                          | Construction of the second second sec |                      |
| Security Control<br>Assessment       | 1. Cybersecurity & Privacy Governance                                                                                                    |                      |
| Calendar                             | GOV-07 Mechanisms exist to establish contact with selected groups and associations within the cybersecurity & privacy communities to:<br>• Facilitate ongoing cybersecurity and privacy aducation and training for arganizational personnel;<br>• Maintian currency with recommended cybersecurity and privacy practices, techniques and technologies; and                                                                                                    |                      |
| E All Compliance Controls            | Share current security-related information including threats, vulnerabilities and incidents.     Pending Auditor Approval                                                                                                    |                      |
| ■, Controls Assigned to Me           | O Control in Place O Control Not in Place                                                                                                    |                      |
| Control Evidence<br>Documents (CEDs) | O Not Applicable<br>Control Answer (if applicable)                                                                                                    |                      |
| artifact Library                     |                                                                                                    |                      |
|                                      | Submit Uplead Artifacts (1) Notes Assign                                                                                                    |                      |
| 9                                    | Back to Questionnaire 8                                                                                                    |                      |
|                                      |                                                                                                    |                      |
|                                      |                                                                                                    |                      |
|                                      |                                                                                                    |                      |
|                                      |                                                                                                    |                      |
| 0                                    |                                                                                                    |                      |

#### How to delete artifacts

- 1. Click **Upload Artifacts (1)**.
- 2. **Check the box** next to the artifact you want to delete (2).
- 3. Click the **X** (3).
- 4. Click **OK** in the pop-up menu (4).

| 00 Internal and external issues that are relevant to the purpose or mission of the organization, along with the ability to achieve the intended outcomes of the Security Program have been identified and documented. [ISO 27001 Control Reference: Clause 4.1] |
|----------------------------------------------------------------------------------------------------|
| O Control in Place                                                                                                    |
| Control Not In Place                                                                                                    |
| O Not Applicable                                                                                                    |
| Control Answer (if applicable)                                                                                                    |
| Please refer to the Security Program Planning Policy.                                                                                                    |
| Submit Upload Artifauts (1) Notes Assign (Bryon Miller - Whitehall)                                                                                                    |
|                                                                                                    |

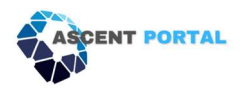

| Assessment & Compliance Governance Business Contin                                                                                   | uity Cybersecurity Vendor                                    | login.ascent-portal.com says                                                                       | files?                              |                              |                             |                        | Lindsey Tomasko (Whitehat Virtual Technol                                                                                                    |
|----------------------------------------------------------------------------------------------------|--------------------------------------------------------------|----------------------------------------------------------------------------------------------------|-------------------------------------|------------------------------|-----------------------------|------------------------|----------------------------------------------------------------------------------------------------|
| Back to Questionnaire                                                                                                    |                                                              | Are you sure you wont to delete the selected                                                       | ок                                  | Cancel                       |                             |                        |                                                                                                    |
| 01. SECURITY PROGRAM PLANNING                                                                                                    |                                                              |                                                                                                    |                                     |                              |                             |                        |                                                                                                    |
| 001 Internal and external issues that are relevant to<br>Pending Auditor Approval<br>O Control in Place<br>© Control Not in Place    | the purpose or mission of                                    | the organization, along with the ability to achiev                                                 | e the intended ou                   | itcomes of t                 | he Security I               | Program                | n have been identified and documented. [ISO 27001 Control Reference: Clause 4.1]                                                                     |
| O Not Applicable<br>Control Answer (if applicable)                                                                                   | Upload Artifacts                                             | _                                                                                                  |                                     |                              |                             |                        | ×                                                                                                    |
| Please refer to the Security Program Planning Policy<br>Submit Upload Arstacts (1) Notes                                             | Filter                                                       | ¥                                                                                                  |                                     |                              |                             | ٥                      | ◎ ≪ 3                                                                                                    |
| 002 External entities that have an interest in the                                                                                   | Name                                                         | Created By                                                                                         | Created On                          | Size (                       | Kb) Act                     | ion                    | e: Clause 4.2]                                                                                                    |
| O Control in Place                                                                                                    | Ascent logo.                                                 | Lindsey Tomasko                                                                                    | 12/21/2023                          |                              | 11 [2                       |                        |                                                                                                    |
| Control Not in Place     Not Applicable     Control Answer (if applicable)                                                           | -                                                            |                                                                                                    | Items per page:                     | 10•                          | 1 – 1 of 1                  | <                      |                                                                                                    |
| Please refer to the Security Program Planning Policy.                                                                                |                                                              | ' <b>2</b>                                                                                         |                                     |                              |                             |                        |                                                                                                    |
| Submit Upload Artifacts (0) Notes                                                                                                    | Assign (Bryon Miller - Whitehat)                             | -                                                                                                  |                                     |                              |                             |                        |                                                                                                    |
| 003 The scope of the Security Program is based on<br>security controls have been determined to define th<br>Pending Auditor Approval | external issues, internal iss<br>he scope of the Security Pr | ues, requirements of interested parties, and rela<br>gram. The scope of the Security Program has b | itionships betwee<br>een documented | n activities p<br>and made o | performed b<br>available to | y the org<br>all appro | rganization and those performed by other organizations. The boundary and applicable<br>ropriate personnel. [ISO 27001 Control Reference: Clouse 4.3] |

#### Viewing and downloading all artifacts

- 1. Click Assessment & Compliance (1)
- 2. Click Artifact Library (2)
- 3. Here you will see a list of all control families that have an artifact uploaded to them (3).
- 4. The number indicates how many artifacts are in each family (4).
- 5. To download all artifacts into a PDF report or ZIP file, **click the respective button** (5 and 6).

| ASCENT PORTAL                                               | Assessment & Compliance Governance         | Business Continuity Cyl | persecurity Vendor Manage | ment Reports About Admin |          |                       | Toe Duje (GILL Corp) |
|-------------------------------------------------------------|--------------------------------------------|-------------------------|---------------------------|--------------------------|----------|-----------------------|----------------------|
| 🕂 Auditor Dashboard                                         | WISP Framework                             | 1                       |                           |                          |          |                       | •                    |
| 🕂 Dashboard                                                 | Download All Artifacts (ZIP) Download Arti | ifacts List (PDF)       | 6                         |                          |          |                       |                      |
| Security Control<br>Assessment                              |                                            |                         |                           |                          |          |                       |                      |
| Calendar                                                    | Filler Control Family Name / Task Name     | 5 ontrol ID             | Control Status            | Comment                  |          | Last Updated          | Artifacts Uploaded   |
| E All Compliance Controls                                   | Cybersecurity & Privacy Governance         | GOV-07                  |                           |                          |          | 12/26/2023            | 1                    |
| ■ Controls Assigned to Me                                   | <b>N</b>                                   |                         |                           |                          | ltems pe | page: 15 <del>*</del> | 1-1of1 < >           |
| Control Evidence<br>Documents (CEDs)<br>C23 Artifact Ubrary | ← 0                                        | 3                       |                           |                          |          |                       | 4                    |
| 0                                                           |                                            |                         |                           |                          |          |                       |                      |

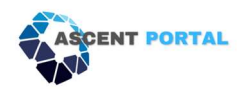

# **Reports**

#### **Automated Weekly Status Reports**

Status Reports provide a real-time status of every control contained in the selected control framework. Status Reports are automatically generated by ASCENT Portal every week and stored in the Reports tab.

These reports contain the following graphical representations:

- 1. Overall Risk Score
- 2. Control Status
- 3. Control Family Scores
- 4. A list of all overdue controls and the assigned control owner for each

#### How to find the automatically generated reports

- 1. Click Reports (1)
- 2. Click Status Reports (2)
- 3. Here you will see the Scheduled Reports folder, which is where the auto-generated reports will be kept. (3)
- 4. Click the folder's name to see a list of all the reports in that folder (4).

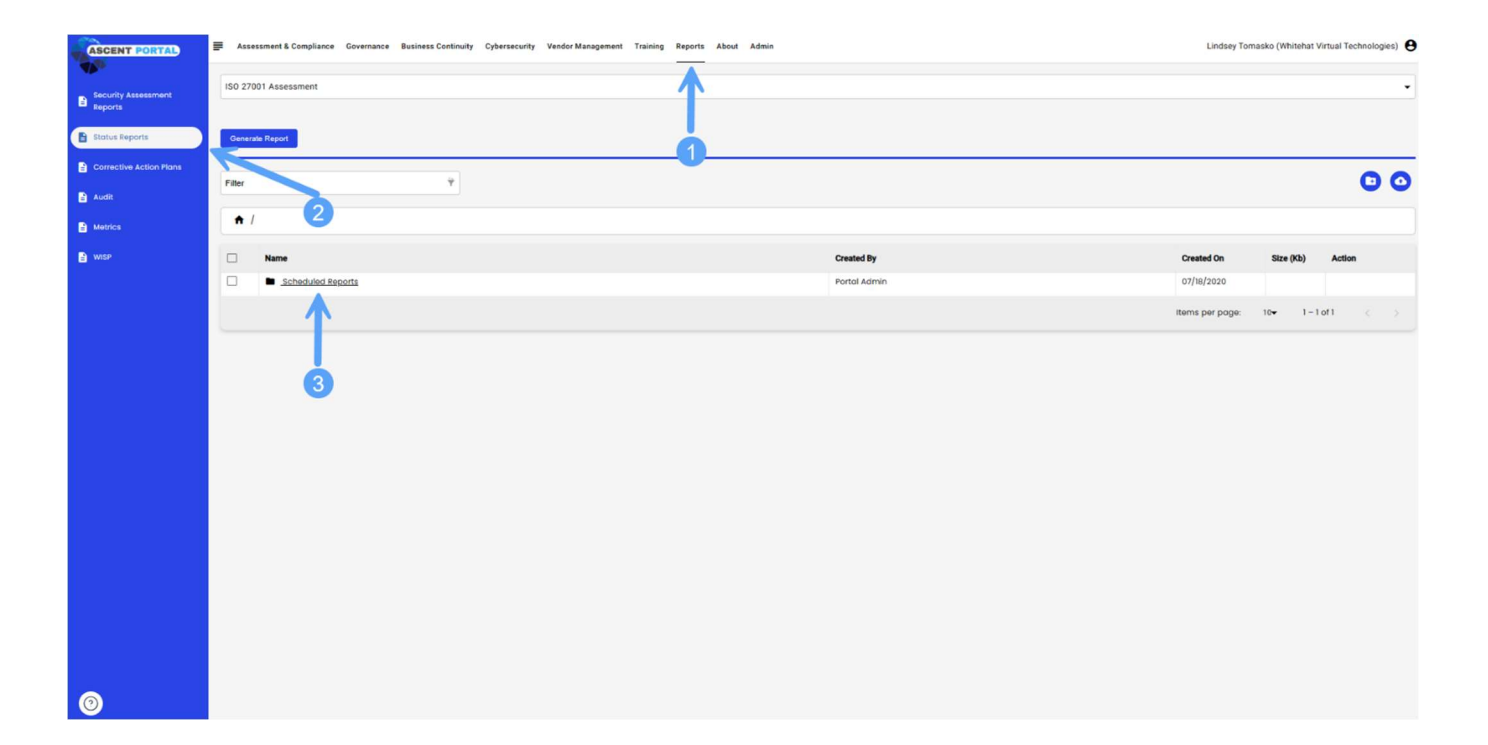

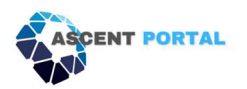

| tive Action Plans |          |                                                 |              |                   |                | -      |
|-------------------|----------|-------------------------------------------------|--------------|-------------------|----------------|--------|
|                   | Filter   | Ŷ                                               |              |                   |                | C      |
|                   | <b>^</b> | Scheduled Reports                               |              |                   |                |        |
|                   |          | Name                                            | Created By   | Created On        | Size (Kb)      | Action |
|                   |          | WeeklyReport_2022 SOC 2 Assessment_20220508.pdf | Portol Admin | 05/08/2022        | 382            |        |
|                   |          | WeeklyReport_2022 SOC 2 Assessment_20220515.pdf | Portal Admin | 05/15/2022        | 379            |        |
|                   |          | WeeklyReport_2022 SOC 2 Assessment_20220522 pdf | Portal Admin | 05/22/2022        | 376            |        |
|                   |          | WeeklyReport_2022 SOC 2 Assessment_20220529.pdf | Portal Admin | 05/29/2022        | 368            |        |
|                   |          | WeeklyReport_2022 SOC 2 Assessment_20220605.pdf | Portol Admin | 06/05/2022        | 360            |        |
|                   |          | WeeklyReport_2022 SOC 2 Assessment_20220612.pdf | Portal Admin | 06/12/2022        | 357            |        |
|                   |          | WeeklyReport_2022 SOC 2 Assessment_20220619.pdf | Portol Admin | 06/19/2022        | 349            |        |
|                   |          | WeeklyReport_2022 SOC 2 Assessment_20220526.pdf | Portal Admin | 06/26/2022        | 338            |        |
|                   |          | WeeklyReport_2022 SOC 2 Assessment_20220703.pdf | Portal Admin | 07/03/2022        | 338            |        |
|                   |          | WeekbyReport_2022 SOC 2 Assessment_20220710.pdf | Portal Admin | 07/10/2022        | 330            |        |
|                   |          |                                                 |              | Items per page: 1 | 0₩ 1 - 10 of 2 | 99 <   |
|                   |          |                                                 |              |                   |                |        |

#### Generating framework reports manually

- 1. Click Reports (1)
- 2. Click Security Assessment Reports (2)
- 3. Click the **framework** from the dropdown menu that you need a report on (3)
- 4. Click Generate Report (4)
- 5. Once the report is generated, it will appear in your 'downloads' folder on your computer, and you are provided the ability to modify the filename of the report and save it.
  - a. Click the **folder icon** (5) to create a new folder, and name it something fitting.
  - b. Once in that folder, click the **upload icon** (6) to add the newly generated report to that folder.
  - c. It is recommended that all reports be uploaded to ASCENT Portal for centralized storage and safekeeping.
- 6. Here you will see the folder name you just created. When you click the name, you'll find the report you uploaded to said folder (7).

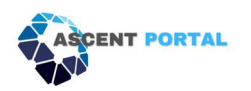

| ASCENT PORTAL                  | Assessment & Compliance Governance | Business Continuity Cybersecurity Ve | ndor Management Reports About Admin |                 | Toe Duje (GILL Corp) |
|--------------------------------|------------------------------------|--------------------------------------|-------------------------------------|-----------------|----------------------|
| Security Assessment<br>Reports | WISP Framework                     |                                      |                                     |                 | 56                   |
| Status Reports                 | Generate Report                    |                                      | 0                                   |                 |                      |
| 2 WISP                         | Filter                             | Ŷ                                    |                                     |                 | 00                   |
|                                | ↑ /                                |                                      |                                     |                 |                      |
|                                | Name Name                          |                                      | Created By                          | Created On      | Size (Kb) Action     |
|                                | WISP Reports                       |                                      | Toe Duje                            | 12/26/2023      |                      |
|                                | 1                                  |                                      |                                     | Items per page: | 10▼ 1 – 1 of 1 < >   |
|                                |                                    |                                      |                                     |                 |                      |
|                                | 7                                  |                                      |                                     |                 |                      |
|                                |                                    |                                      |                                     |                 |                      |
|                                |                                    |                                      |                                     |                 |                      |
|                                |                                    |                                      |                                     |                 |                      |
|                                |                                    |                                      |                                     |                 |                      |
|                                |                                    |                                      |                                     |                 |                      |
|                                |                                    |                                      |                                     |                 |                      |
| 0                              |                                    |                                      |                                     |                 |                      |

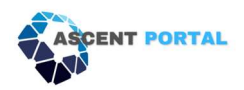

# Chapter 3: Using the Portal General Portal

# **Types of Access**

Below are the types of access and what each type has access to.

| Modules                 | Sections                     | MSP | Tenant Admin | Tenant Users |
|-------------------------|------------------------------|-----|--------------|--------------|
| Assessment & Compliance | MSP Dashboard                | Х   |              |              |
| Assessment & Compliance | Admin Dashboard              |     | Х            |              |
| Assessment & Compliance | Dashboard                    | Х   | X            | Х            |
| Assessment & Compliance | Security Control Assessment  | Х   | X            | Х            |
| Assessment & Compliance | Security Compliance Calendar | Х   | X            | X            |
| Assessment & Compliance | All Compliance Controls      | Х   | X            | X            |
| Assessment & Compliance | Controls Assigned to me      | Х   | X            | Х            |
| Assessment & Compliance | Artifact Library             | Х   | X            | Х            |
| Governance              | Policies                     | Х   | X            | Х            |
| Governance              | Policies and Templated       | Х   | X            | X            |
| Governance              | Incident Response            | Х   | X            | Х            |
| Business Continuity     | BC Strategic Plan            | Х   | X            | Х            |
| Business Continuity     | BC/DR Plans                  | Х   | X            | Х            |
| Business Continuity     | Call Trees                   | Х   | X            | Х            |
| Business Continuity     | Test Scripts                 | Х   | X            | Х            |
| Business Continuity     | Test Reports                 | Х   | X            | Х            |
| Business Continuity     | Event Reports                | Х   | X            | X            |
| Vendor Management       | Vendor List                  | Х   | X            | X            |
| Vendor Management       | Vendor Reports               | Х   | X            | Х            |
| Vendor Management       | Vendor Contacts              | Х   | X            | Х            |
| Vendor Management       | Manage Contracts             | Х   | X            | Х            |
| Reports                 | Security Assessment Report   | Х   | X            | Х            |
| Reports                 | Status Report                | Х   | X            | Х            |
| Reports                 | WISP Report                  | Х   | X            | X            |
| Admin                   | Reference Library            | Х   | X            | X            |
| Admin                   | Ascent Release Notes         | Х   | X            | X            |
| Admin                   | News                         | Х   | X            | Х            |
| Admin                   | Enhacement Request           | Х   | X            | Х            |
| Admin                   | Manage Tenant                | Х   | X            |              |

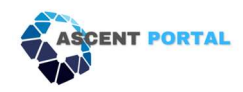

# Adding New Users to the Portal

- 1. Click **Admin** (1)
- 2. Click Managed Tenant User (2)
- 3. Click the **plus sign** to add a new user (3)
- 4. Fill in the missing information of the new user (4)
- 5. Once complete, click **Submit** (5)
- 6. Here you will see the list of all user accounts (6)
- 7. Click **Edit** should you need to edit the user's information or access (7)

|              | 3                             |            | _            | -                                 | ¥                      | Filter  |
|--------------|-------------------------------|------------|--------------|-----------------------------------|------------------------|---------|
| Action       | Status                        | Created On | User Type    | Email                             | Name                   | User ID |
| Edit         | Active                        | 12/26/2023 | MSP Admin    | ann.marryl@ttcorp.com             | Ann Marryl             | 675     |
| Edit         | Active                        | 12/26/2023 | Tenant Admin | Toe.duje@Gill.com                 | Toe Duje               | 676     |
| Edit         | Active                        | 12/26/2023 | Tenant User  | tom.cher@gill.com                 | Tom Cher               | 677     |
| Edit         | Active                        | 05/07/2020 | Tenant Admin | sheffali.jain@whitehatvirtual.com | Whitehat Virtual admin | 12      |
| 1-4 of 4 < > | ems per page: 15 <del>~</del> | Ite        |              |                                   |                        |         |

| ASCENT PORTAL       | Assessment & | & Compliance Governance B | usiness Continuity Cybersec | urity Vendor Management Reports Abo | ut Admin   |            |                                 | Toe Duje (GILL Corp) 🔒 |
|---------------------|--------------|---------------------------|-----------------------------|-------------------------------------|------------|------------|---------------------------------|------------------------|
| Amanage Tenant User | Filter       |                           | ¥                           |                                     |            |            |                                 | • •                    |
|                     | User ID      | Name                      | Ema                         | a                                   | User Type  | Created On | Status                          | Action                 |
|                     | 675          | Ann Marryl                | ann                         | .marryl@ttcorp.com                  | MSP Admin  | 12/26/2023 | Active                          | Edit                   |
|                     | 676          | Toe Duje                  | Add New Tenant Liser        | 1                                   | ********** | 12/26/2023 | Active                          | Edit                   |
|                     | 677          | Tom Cher                  | Add Hell Tendin Oser        |                                     |            | 12/26/2023 | Active                          | Edit                   |
|                     |              | Whitehat Virtual adm      | First Name                  |                                     |            | 05/07/2020 | Active                          | Edi                    |
|                     |              |                           | Last Name                   |                                     |            |            | Items per page: 15 <del>+</del> | 1 - 4 of 4             |
|                     |              |                           | Email                       |                                     |            |            |                                 |                        |
|                     |              |                           | Time Zone                   | Central Standard Time               |            | •          |                                 |                        |
|                     |              |                           | Status                      | Active                              |            | •          |                                 |                        |
|                     |              |                           | User Type                   |                                     |            | •          |                                 |                        |
|                     |              |                           | Access Type                 |                                     |            | · • ·      |                                 |                        |
|                     |              |                           |                             |                                     | 5 Sub      | mit        |                                 |                        |
|                     |              |                           |                             |                                     |            |            |                                 |                        |

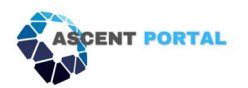

| ASCENT PORTAL      | Assessment & C | compliance Governance Business Continuity | Cybersecurity Vendor Management Reports About Adm | in           |            |                 | Toe Duje (GILL Corp) |
|--------------------|----------------|-------------------------------------------|---------------------------------------------------|--------------|------------|-----------------|----------------------|
| Manage Tenant User | Filter         | 6                                         |                                                   |              |            |                 | • •                  |
|                    | User ID        | Name                                      | Email                                             | User Type    | Created On | Status          | Action               |
|                    | 675            | Ann Marryl                                | ann.marryl@ttcorp.com                             | MSP Admin    | 12/26/2023 | Active          | Edit                 |
|                    | 676            | Toe Duje                                  | Toe.duje@Gill.com                                 | Tenant Admin | 12/26/2023 | Active          | Edit                 |
|                    | 677            | Tom Cher                                  | tom.cher@gill.com                                 | Tenant User  | 12/26/2023 | Active          | Edit                 |
|                    | 12             | Whitehat Virtual admin                    | sheffali.jain@whitehatvirtual.com                 | Tenant Admin | 05/07/2020 | Active          | Edit                 |
|                    |                |                                           |                                                   |              | Ite        | ms per 7 e: 15• | 1 – 4 of 4 < >       |

# Assigning and Managing Controls

All controls must be assigned to an owner and be given a due date. The owner is responsible for ensuring the control is kept in compliance and will be made automatically via email once the control is assigned to them.

#### To assign a control:

- 1. Click Assessment & Compliance (1)
- 2. Click Security Control Assessment (2)
- 3. Click on the desired Framework via the drop-down menu (3)
- 4. Click on the desired Control Family Name (4)
- **5.** In the desired control, click **Assign** (5)
- 6. In the popup box, click the **plus sign** (6)
- 7. Click the **User** dropdown, select the appropriate user's name (7)
- 8. Select the appropriate due date for the control (8)
- 9. Type a description if desired (9)
- 10. Check the box if you'd like to create a ticket in your PSA associated with the control assignment (10)
- **11.** Click **Submit** (11)
- 12. You will now see the user's name next to 'Assign' (12)

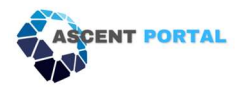

| in ousinoond                     | K                                        |       |                |          |              |                |             |
|----------------------------------|------------------------------------------|-------|----------------|----------|--------------|----------------|-------------|
| board                            | Control Family Name                      | Score | Answered/Total | In Place | Not In Place | Not Applicable | Last Update |
| rity Control                     | 1. Cybersecurity & Privacy Governance    | 0%    | 0/1-00%        | 0        | 0            | 0              | 12/26/2023  |
| amone                            | 2. Asset Management                      | 0%    | 0/1-00%        | 0        | 0            | 0              | 12/26/2023  |
| ity & Compliance<br>Idar         | 3. Cloud Security                        | 0%    | 0/1-00%        | 0        | 0            | 0              | 12/26/2023  |
| moliques Controle                | 4. Configuration Management              | 0%    | 0/2 - 00%      | 0        | 0            | 0              | 12/26/2023  |
| inpitulice controls              | 5. Continuous Monitoring                 | 0%    | 0/3 - 00%      | 0        | 0            | 0              | 12/26/2023  |
| ols Assigned to Me               | 6. Cryptographic Protections             | 0%    | 0/5 - 00%      | 0        | 0            | 0              | 12/26/2023  |
| ntrol Evidence<br>suments (CEDs) | 7. Data Classification & Handling        | 0%    | 0/3 - 00%      | 0        | 0            | 0              | 12/26/2023  |
|                                  | 8. Endpoint Security                     | 0%    | 0/9 - 00%      | 0        | 0            | 0              | 12/26/2023  |
| t Library                        | 9. Identification & Authentication       | 0%    | 0/11 - 00%     | 0        | 0            | 0              | 12/26/2023  |
|                                  | 10. Mobile Device Management             | 0%    | 0/1 - 00%      | 0        | 0            | 0              | 12/26/2023  |
|                                  | II. Network Security                     | 0%    | 0/3 - 00%      | 0        | 0            | 0              | 12/26/2023  |
|                                  | 12. Privacy                              | 0%    | 0/2 - 00%      | 0        | 0            | 0              | 12/26/2023  |
|                                  | 13. Security Awareness & Training        | 0%    | 0/13 - 00%     | 0        | 0            | 0              | 12/26/2023  |
|                                  | 14. Technology Development & Acquisition | 0%    | 0/1-00%        | 0        | 0            | 0              | 12/26/2023  |
|                                  | 15. Vulnerability & Patch Management     | 0%    | 0/2 - 00%      | 0        | 0            | 0              | 12/26/2023  |
|                                  | 16. Web Security                         | 0%    | 0/1 - 00%      | 0        | 0            | 0              | 12/26/2023  |
|                                  | 17. Change Management                    | 0%    | 0/2 - 00%      | 0        | 0            | 0              | 12/26/2023  |
|                                  |                                          |       |                |          | linese e     |                | 17 of 17    |

| ASCENT PORTAL                       | Assessment & Compliance Governance Business Continuity Cybersecurity Vendor Management Reports About Admin                                                                                                    | Toe Duje (GILL Corp) |
|-------------------------------------|----------------------------------------------------------------------------------------------------|----------------------|
| 🕂 Admin Dashboard                   | Rack to Questionnaire                                                                                                    |                      |
| Dashboard                           |                                                                                                    |                      |
| Security Control<br>Assessment      | I. Cybersscunty & Privacy Governance                                                                                                    |                      |
| Calendar                            | GOV-07 Mechanisms exist to establish contact with selected groups and associations within the cybersecurity & privacy communities to:<br>• Facilitate ongoing cybersecurity and privacy education and training for organizational personnel;<br>• Maintain currency with recommended cybersecurity and privacy practices, techniques and technologies; and |                      |
| E All Compliance Controls           | Share current security-related information including threats, vulnerabilities and incidents.     Pending Auditor Approval                                                                                                    |                      |
| ⇒ Controls Assigned to Me           | O Control in Place O Control Not in Place 5                                                                                                    |                      |
| Octore Evidence<br>Documents (CEDs) | O Not Applicable Control Answer (if applicable)                                                                                                    |                      |
| C2 Artifact Library                 | Submit Upload Antfacts (1) Notes Assign                                                                                                    |                      |
|                                     | Back to Questionnaire                                                                                                    |                      |

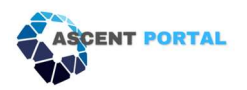

| ASCENT PORTAD                     | ₽ Ass      | sessment & Compliance C                                                                                                    | iovernance Busine                                                                                                    | ss Continuity Cybersecurity Vend | or Management Reports | About Admin     |       |          |   |  |  | Toe Duje (GILL Corp) 🔒 |
|-----------------------------------|------------|----------------------------------------------------------------------------------------------------|----------------------------------------------------------------------------------------------------|----------------------------------|-----------------------|-----------------|-------|----------|---|--|--|------------------------|
|                                   |            |                                                                                                    |                                                                                                    |                                  |                       |                 |       |          |   |  |  |                        |
| Admin Dashboard                   | Ba         | ick to Questionnaire                                                                                                    |                                                                                                    |                                  |                       |                 |       |          |   |  |  |                        |
| E Dashboard                       |            |                                                                                                    |                                                                                                    |                                  |                       |                 |       |          |   |  |  |                        |
|                                   |            | Cybersecurity & Privacy                                                                                                    | Governance                                                                                                    |                                  |                       |                 |       |          |   |  |  |                        |
| Assessment                        |            |                                                                                                    |                                                                                                    |                                  |                       |                 |       |          |   |  |  |                        |
| Security & Compliance<br>Calendar | GC<br>• Fe | 0V-07 Mechanisms exis<br>acilitate ongoing cyber                                                                                                    | 07 Mechanisms exist to establish contact with selected groups and associations within the cybersecurity & privacy communities to:<br>Eate angoing cybersecurity and privacy education and training for organizational personnel: |                                  |                       |                 |       |          |   |  |  |                        |
|                                   | si<br>Po   | Adhibit currency with recommended cybeneounly and privacy practices, techniques and technologies; and<br>hara current security-related information including threats, vulnerabilities and incidents. |                                                                                                    |                                  |                       |                 |       |          |   |  |  |                        |
|                                   |            | Control in Place                                                                                                    | Assign Task                                                                                                    |                                  |                       |                 |       |          | × |  |  |                        |
| EV Controls Assigned to Me        |            | Control Not in Place                                                                                                    |                                                                                                    |                                  |                       |                 |       |          |   |  |  |                        |
| Control Evidence                  |            | Not Applicable                                                                                                    | Filter                                                                                                    |                                  | Ÿ                     |                 | 6     | ~        | • |  |  |                        |
|                                   |            | ontrol Answer (il appli                                                                                                    | Date                                                                                                    | liner                            | DSA Ticket            |                 | ction | Befreeh  |   |  |  |                        |
| EE Artifact Library               |            |                                                                                                    | Date                                                                                                    | Use                              | ron liver             | ~               | CUOII | Refreat  |   |  |  |                        |
|                                   |            |                                                                                                    |                                                                                                    |                                  |                       | Items per page: | 15-   | 0 of 0 < | > |  |  |                        |
|                                   |            | Submit Upload A                                                                                                    |                                                                                                    |                                  |                       |                 |       |          | _ |  |  |                        |
|                                   |            |                                                                                                    |                                                                                                    |                                  |                       |                 |       |          |   |  |  |                        |
|                                   |            |                                                                                                    |                                                                                                    |                                  |                       |                 |       |          |   |  |  |                        |
|                                   | Ba         | ick to Questionnaire                                                                                                    |                                                                                                    |                                  |                       |                 |       |          |   |  |  |                        |

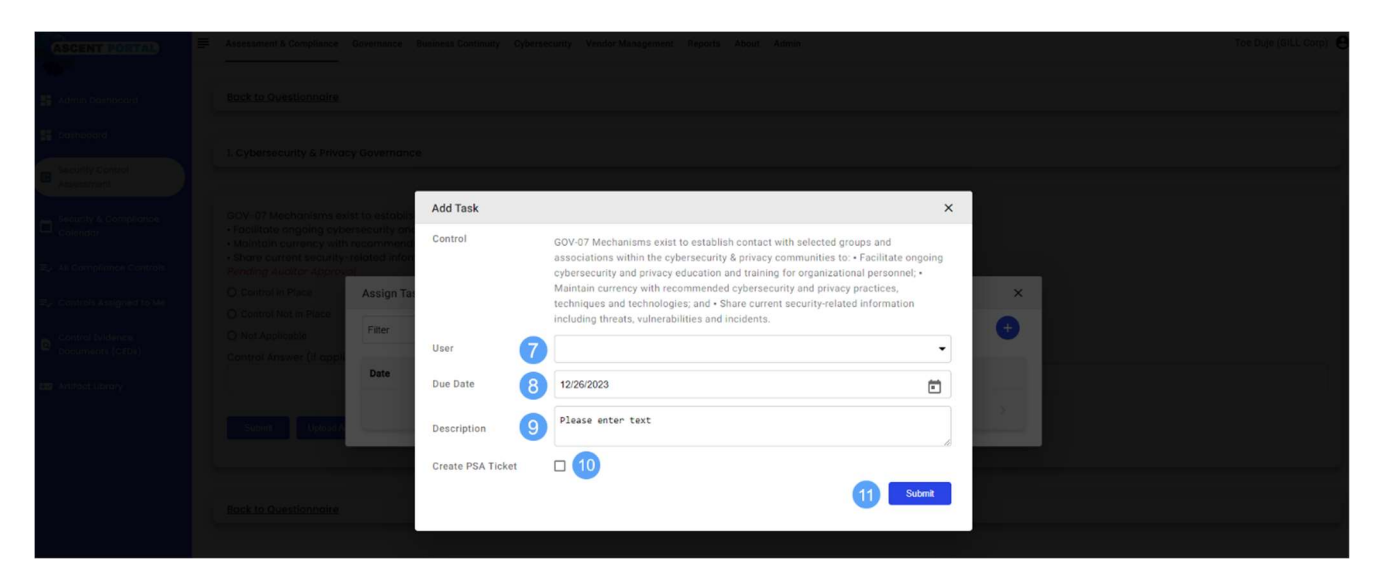

| ASCENT PORTAL                        | Assessment & Compliance Governance Business Continuity Cybersecurity Vendor Management Reports About Admin                                                                                                    | Toe Duje (GILL Corp) 🔒                                                                                 |  |  |  |  |  |  |  |  |  |  |  |
|--------------------------------------|----------------------------------------------------------------------------------------------------|----------------------------------------------------------------------------------------------------|--|--|--|--|--|--|--|--|--|--|--|
| 🕂 Admin Dashboard                    | Back to Questionnaire                                                                                                    |                                                                                                    |  |  |  |  |  |  |  |  |  |  |  |
| - Dashboard                          | 1 Cuberseruitu & Privacy Governance                                                                                                    |                                                                                                    |  |  |  |  |  |  |  |  |  |  |  |
| Security Control<br>Assessment       |                                                                                                    | _                                                                                                    |  |  |  |  |  |  |  |  |  |  |  |
| Calendar                             | GOV-07 Mechanisms exist to establish contact with selected groups and associations within the cybersecurity \$ privacy communities to:<br>• Facilitate angoing cybersecurity and privacy education and training for organizational personnel;<br>• Maintain currency with recommended cybersecurity and privacy practices, techniques and thechnologies; and |                                                                                                    |  |  |  |  |  |  |  |  |  |  |  |
| E All Compliance Controls            | Share current security-related information including threats, vulnerabilities and incidents.     Pending Auditor Approval                                                                                                    | rent security-related information including threats, vulnerabilities and incidents.<br>uditor Approval |  |  |  |  |  |  |  |  |  |  |  |
| E. Controls Assigned to Me           | O Control in Place O Control Not in Place                                                                                                    |                                                                                                    |  |  |  |  |  |  |  |  |  |  |  |
| Control Evidence<br>Documents (CEDs) | O Not Applicable 12<br>Control Answer (if applicable)                                                                                                    |                                                                                                    |  |  |  |  |  |  |  |  |  |  |  |
| Artifact Library                     |                                                                                                    |                                                                                                    |  |  |  |  |  |  |  |  |  |  |  |
|                                      | Submit Upload Artifacts (1) Notes Assign (Toe Duje)                                                                                                    |                                                                                                    |  |  |  |  |  |  |  |  |  |  |  |
|                                      | Back to Questionnaire                                                                                                    |                                                                                                    |  |  |  |  |  |  |  |  |  |  |  |

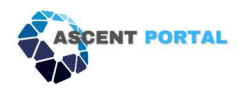

#### Managing controls for the organization:

- 1. Click Assessment & Compliance (1)
- 2. Click **All Compliance Controls** (2)
- 3. Choose the desired framework (3)
  - a. You will see:
    - i. How many total controls are in place (4)
    - ii. How many total controls are not in place (5)
    - iii. How many total controls are overdue (6)
    - iv. How many controls will be due soon (7)
    - v. You can filter to see specific control statuses (8) (9)
      - 1. All overdue controls
      - 2. Controls due in 3 days
      - 3. Controls due in 5 days
      - 4. All tasks
    - vi. The control family name (10), assigned owner (11), and due date (12) will be shown in the list.
    - vii. To reassign the owner, change the due date, change the status, or upload an artifact, click **Edit** (13).

| ASCENT PORTAL                        | Assessment & Compl                    | iance Governance | Business Continui                                      | ty Cybersecurity Vendor Management                                                                                                    | Reports About                                                                    | Admin                                                                                                    |                      |                 | Toe Du                 | uje (GILL Corp) 🔒 |
|--------------------------------------|---------------------------------------|------------------|--------------------------------------------------------|----------------------------------------------------------------------------------------------------|----------------------------------------------------------------------------------|----------------------------------------------------------------------------------------------------|----------------------|-----------------|------------------------|-------------------|
|                                      | Security Control Fram                 | ework            |                                                        |                                                                                                    |                                                                                  |                                                                                                    |                      |                 |                        |                   |
| 🕂 Admin Dashboard                    | WISP Framework                        | -3               |                                                        |                                                                                                    |                                                                                  |                                                                                                    |                      |                 |                        | •                 |
| H Dashboard                          | Control in Place                      |                  |                                                        | Control Not in Place                                                                                                    |                                                                                  | Overdue Control Tasks                                                                                                    |                      | Upcoming Co     | ontrol Tasks 👩         |                   |
| Assessment                           | 0                                     |                  | -                                                      | 61                                                                                                    | -                                                                                | 0                                                                                                    | _                    | (2023)          |                        | _                 |
| Calendar                             |                                       | us Castrala      |                                                        |                                                                                                    |                                                                                  |                                                                                                    |                      |                 |                        |                   |
| E, All Compliance Controls           | Due In 5 Days                         | 9                |                                                        |                                                                                                    |                                                                                  |                                                                                                    |                      | 11              | 12                     | 13 -              |
| ➡, Controls Assigned to Me           | Filter 8                              |                  | Ψ                                                      |                                                                                                    |                                                                                  |                                                                                                    |                      |                 |                        |                   |
| Control Evidence<br>Documents (CEDs) | Control Family<br>Name                | Control ID       | Control Des                                            | cription                                                                                                    |                                                                                  |                                                                                                    | C                    | ontrol Owner    | Due Date               | Action            |
| 🖼 Artifact Library                   | Cybersecurity &<br>Privacy Governance | GOV-07           | Mechanism<br>to: • Facilito<br>recommen<br>information | ns exist to establish contact with selected<br>ate ongoing cybersecurity and privacy ed<br>ded cybersecurity and privacy practices<br>n including threats, vulnerabilities and ind | d groups and associed<br>ducation and training<br>techniques and tec<br>cidents. | ations within the cybersecurity & privacy co<br>g for organizational personnel; • Maintain c<br>chnologies; and • Share current security-rel | urrency with<br>ated | be Duje         | 12/27/2023             | Edit              |
|                                      |                                       |                  |                                                        |                                                                                                    |                                                                                  |                                                                                                    |                      | Items per page: | 15 <b>▼</b> 1 – 1 of 1 |                   |
|                                      |                                       |                  |                                                        |                                                                                                    |                                                                                  |                                                                                                    |                      |                 |                        |                   |

#### Managing Controls Assigned to you, an Admin:

As an Admin, you'll have two options for managing your own controls, both of which are explained below.

- 1. **Option #1** 
  - a. Click Assessment & Compliance (1)
  - b. Click Security Control Assessment (2)
  - c. Click on the desired framework from the dropdown menu (3)
  - d. Click on the desired Control Family name (4)
  - e. Mark the control to match its current state (5)
    - i. Control in Place
      - 1. The organization has an artifact or proof of concept for the chosen control.

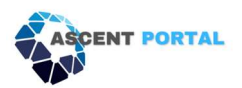

2. For example, the policy or procedures are currently implemented in the organization and can be proven.

#### ii. Control Not in Place

- 1. The organization still needs to develop or work towards the desired control.
- 2. For example, the policies are not available thus the user needs to mark the control as not in place
- iii. Not Applicable
  - **1.** The control does not apply to the organization
- f. Provide the comments/answers as applicable under **Control Answer** (6)
- **g.** Upload an Artifact as applicable (7)
  - i. Click **Upload Artifacts**.
  - ii. Click the blue upload button.
  - iii. Choose the appropriate file and double-click on it.
  - iv. If you need to delete that file, check the box next to 'Name', click the 'X', then click 'OK' in the pop-up.
- h. Click Submit (8)

| ASCENT PORTAL                  | Assessment & Compliance Governance Business Continuity Cybersecurit | y Vendor Management Reports At | oout Admin     |          |              |                            | Toe Duje (GILL Corp) 🧧 |
|--------------------------------|---------------------------------------------------------------------|--------------------------------|----------------|----------|--------------|----------------------------|------------------------|
| Admin Dashboard                | WISP Framework                                                      |                                |                |          |              |                            |                        |
| 🗄 Dashboard                    | Control Family Name                                                 | Score                          | Answered/Total | In Place | Not In Place | Not Applicable             | Last Updated           |
| Security Control<br>Assessment | LCybersecurity & Privacy Governance                                 | 0%                             | 0/1 - 00%      | 0        | 0            | 0                          | 12/26/2023             |
|                                | 2. Asset Management                                                 | 0%                             | 0/1-00%        | 0        | 0            | 0                          | 12/26/2023             |
| Calendar                       | 3. Cloud Security                                                   | 0%                             | 0/1-00%        | 0        | 0            | 0                          | 12/26/2023             |
| ■ All Compliance Controls      | 4. Configuration Management                                         | 0%                             | 0/2 - 00%      | 0        | 0            | 0                          | 12/26/2023             |
|                                | 5. Continuous Monitoring                                            | 0%                             | 0/3 - 00%      | 0        | 0            | 0                          | 12/26/2023             |
| ➡ Controls Assigned to Me      | 6. Cryptographic Protections                                        | 0%                             | 0/5 - 00%      | 0        | 0            | 0                          | 12/26/2023             |
| Control Evidence               | 7. Data Classification & Handling                                   | 0%                             | 0/3 - 00%      | 0        | 0            | 0                          | 12/26/2023             |
|                                | 8. Endpoint Security                                                | 0%                             | 0/9 - 00%      | 0        | 0            | 0                          | 12/26/2023             |
| Artifact Library               | 9. Identification & Authentication                                  | 0%                             | 0/11 - 00%     | 0        | 0            | 0                          | 12/26/2023             |
|                                | 10. Mobile Device Management                                        | 0%                             | 0/1-00%        | 0        | 0            | 0                          | 12/26/2023             |
|                                | II. Network Security                                                | 0%                             | 0/3 - 00%      | 0        | 0            | 0                          | 12/26/2023             |
|                                | 12. Privacy                                                         | 0%                             | 0/2 - 00%      | 0        | 0            | 0                          | 12/26/2023             |
|                                | 13. Security Awareness & Training                                   | 0%                             | 0/13 - 00%     | 0        | 0            | 0                          | 12/26/2023             |
|                                | 14. Technology Development & Acquisition                            | 0%                             | 0/1 - 00%      | 0        | 0            | 0                          | 12/26/2023             |
|                                | 15. Vulnerability & Patch Management                                | 0%                             | 0/2 - 00%      | 0        | 0            | 0                          | 12/26/2023             |
|                                | 16. Web Security                                                    | 0%                             | 0/1 - 00%      | 0        | 0            | 0                          | 12/26/2023             |
|                                | 17. Change Management                                               | 0%                             | 0/2 - 00%      | 0        | 0            | 0                          | 12/26/2023             |
|                                |                                                                     |                                |                |          | Items pe     | r page: 50 <del>~</del> 1- | - 17 of 17 < >         |
| 0                              |                                                                     |                                |                |          |              |                            |                        |

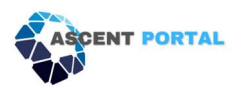

| ASCENT PORTAL                        | Assessment & Compliance Governance Business Continuity Cybersecurity Vendor Management Reports About Admin Tool                                                                                                    | Duje (GILL Corp) 🔒 |
|--------------------------------------|----------------------------------------------------------------------------------------------------|--------------------|
| Admin Dashboard                      | Back to Questionnaire                                                                                                    |                    |
| - Dashboard                          | 1 Cyberser uity & Privney Governmene                                                                                                    |                    |
| Security Control<br>Assessment       |                                                                                                    |                    |
| Security & Compliance<br>Calendar    | GOV-07 Mechanisms exist to establish contact with selected groups and associations within the cybersecurity & privacy communities to:<br>• Facilitate ongoing cybersecurity and privacy education and training for organizational personnel;<br>• Maintain currency with recommended cybersecurity and privacy practices, techniques and technologies; and |                    |
| ≡, All Compliance Controls           | Share current security-related information including threats, vulnerabilities and incidents.     Pending Auditor Approval                                                                                                    |                    |
| E, Controls Assigned to Me           | O Control in Place O Control Not in Place 5                                                                                                    |                    |
| Control Evidence<br>Documents (CEDs) | O Not Applicable<br>Control Answer (if applicable)                                                                                                    |                    |
| 🚥 Artifact Library                   | 6                                                                                                    |                    |
|                                      | Submit Upload Artifacts (1) Notes Assign (Ton Duje)<br>87                                                                                                    |                    |
|                                      | Back to Questionnaire                                                                                                    |                    |

- 2. *Option #2* 
  - a. Click Assessment & Compliance (1)
  - b. Click **Controls Assigned to Me** (2)
  - c. Here you will see a list of controls assigned to you, which you can act on.

| ASCENT PORTAL              | Assessment & Comp      | liance Governance | Business Continuity Cybe | ersecurity Vendor Management | t Reports Abou | t Admin |               |          |                 | т      | oe Duje (GILL | Corp) \varTheta |
|----------------------------|------------------------|-------------------|--------------------------|------------------------------|----------------|---------|---------------|----------|-----------------|--------|---------------|-----------------|
| AP.                        | Security Control Fran  | nework            |                          |                              |                |         |               |          |                 |        |               |                 |
| Admin Dashboard            | WISP Framework         |                   | 6                        |                              |                |         |               |          |                 |        |               | •               |
|                            | Upcoming and Overc     | due Controls      |                          |                              |                |         |               |          |                 |        |               |                 |
|                            | All Overdue            |                   |                          |                              |                |         |               |          |                 |        |               | •               |
| Assessment                 | Filter                 |                   | *                        |                              |                |         |               |          |                 |        |               |                 |
| Security & Compliance      | T men                  |                   |                          |                              |                |         |               |          |                 |        |               | -               |
| Calendar                   | Control Family<br>Name | Control ID        | Control Description      |                              |                |         | Control Owner | Due Date | Action          |        |               |                 |
| E All Compliance Controls  |                        |                   |                          |                              |                |         |               |          | Items per page. | 25 0 0 | 10 2          |                 |
| E. Controls Assigned to Me | <u>~_0</u>             |                   |                          |                              |                |         |               |          | none por page.  |        |               |                 |
| Control Evidence           |                        |                   |                          |                              |                |         |               |          |                 |        |               |                 |
| Documents (CEDs)           |                        |                   |                          |                              |                |         |               |          |                 |        |               |                 |
| 🕶 Artifact Library         |                        |                   |                          |                              |                |         |               |          |                 |        |               |                 |
|                            |                        |                   |                          |                              |                |         |               |          |                 |        |               |                 |

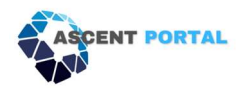

#### Managing Controls Assigned to You, a User:

- **1.** Click **Assessment & Compliance** (1).
- 2. Click **Controls Assigned to Me** (2).
- 3. Here you will see a list of controls assigned to you, which you can act on.

| ASCENT PORTAL                        | Assessment & Com     | pliance Governance | e Business Continuity Cyb | ersecurity Vendor Manage | ment Reports A | oout Admin |               |          |                |     | Toe Duje ( | (GILL Corp) | 0 |
|--------------------------------------|----------------------|--------------------|---------------------------|--------------------------|----------------|------------|---------------|----------|----------------|-----|------------|-------------|---|
| Admin Dashboard                      | Security Control Fra | mework             | 0                         |                          |                |            |               |          |                |     |            |             |   |
| - Dashboard                          | Upcoming and Over    | due Controls       | U                         |                          |                |            |               |          |                |     |            |             |   |
| Security Control<br>Assessment       | Filter               |                    | Ŷ                         |                          |                |            |               |          |                |     |            |             |   |
| Calendar                             | Control Family       | Control ID         | Control Description       |                          |                |            | Control Owner | Due Date | Actio          |     |            |             |   |
| ⇒ All Compliance Controls            | Name                 |                    |                           |                          |                |            |               |          | Items per page | 25- | 0 of 0     |             |   |
| E. Controls Assigned to Me           | ←2                   |                    |                           |                          |                |            |               |          |                |     |            |             |   |
| Control Evidence<br>Documents (CEDs) |                      |                    |                           |                          |                |            |               |          |                |     |            |             |   |
| Artifact Library                     |                      |                    |                           |                          |                |            |               |          |                |     |            |             |   |

#### Alerts to Help Manage Controls:

The automated alerts will help users stay on top of the tasks assigned to them, with several reminders along the way.

The person assigned to a control will receive the following alerts via email to help manage their to-do list:

- When a control has been assigned to them
- When a control is 5 days from being due
- When a control is 3 days from being due
- When a control is completed
- When a control is re-assigned to a new control owner

To view all upcoming and overdue controls:

- 1. Click Assessment & Compliance (1)
- 2. Click All Compliance Controls (2)
- 3. Click the drop-down to see **Upcoming and Overdue Controls** (3). This drop-down will show you controls that are:
  - a. Overdue
  - b. Due in 3 days
  - c. Due in 5 days
  - d. All tasks
- 4. The list will appear below the drop-down area (4).

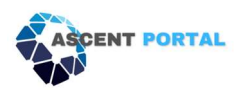

| ASCENT PORTAL                        | Assessment & Compliance Governan          | nce Business Continuit | y Cybersecurity Vendor Management | Reports About A | dmin                  |          |                           | Т               | pe Duje (GILL | Corp) 😝 |
|--------------------------------------|-------------------------------------------|------------------------|-----------------------------------|-----------------|-----------------------|----------|---------------------------|-----------------|---------------|---------|
| Admin Dashboard                      | Security Control Framework WISP Framework | <b>`</b> 1             |                                   |                 |                       |          |                           |                 |               | •       |
| - Dashboard                          |                                           |                        |                                   |                 |                       |          |                           |                 |               |         |
| Security Control                     | Control in Place                          |                        | Control Not in Place              |                 | Overdue Control Tasks |          | Upcoming Contro<br>(2023) | l Tasks         |               |         |
| Security & Compliance                | Upcoming and Overdue Controls             |                        | 61                                |                 | 0                     |          | 1                         |                 |               |         |
| E All Compliance Controls            | All Overdue                               |                        |                                   |                 |                       |          |                           |                 |               | •       |
| ₽ Controls Assigned to Me            | Filter                                    | Ϋ́                     |                                   |                 |                       |          |                           |                 |               | •       |
| Control Evidence<br>Documents (CEDs) | Control Family<br>Name Control ID         | Control Desc           | ription 🛧                         |                 | Control Owner         | Due Date | Action                    |                 |               |         |
| 😂 Artifact Library                   | ← 4                                       |                        |                                   |                 |                       |          | Items per page:           | 15 <b>▼</b> 0 o | (0 <          |         |
|                                      |                                           |                        |                                   |                 |                       |          |                           |                 |               |         |
|                                      |                                           |                        |                                   |                 |                       |          |                           |                 |               |         |

#### Viewing and Managing Your to do List of Controls

To plan out your personal workload, you can view your upcoming controls to help you stay on top of your to-do list.

- 1. Click Assessment & Compliance (1)
- 2. Click **Controls Assigned to Me** (2)
- 3. Choose the framework from the drop-down menu (3)
- 4. Choose the filter you would like to view (4)
  - a. This drop-down will show you controls that are:
    - i. Overdue
    - ii. Due in 3 days
    - iii. Due in 5 days
    - iv. All tasks
- 5. View the list under **Control Family Name** (5)

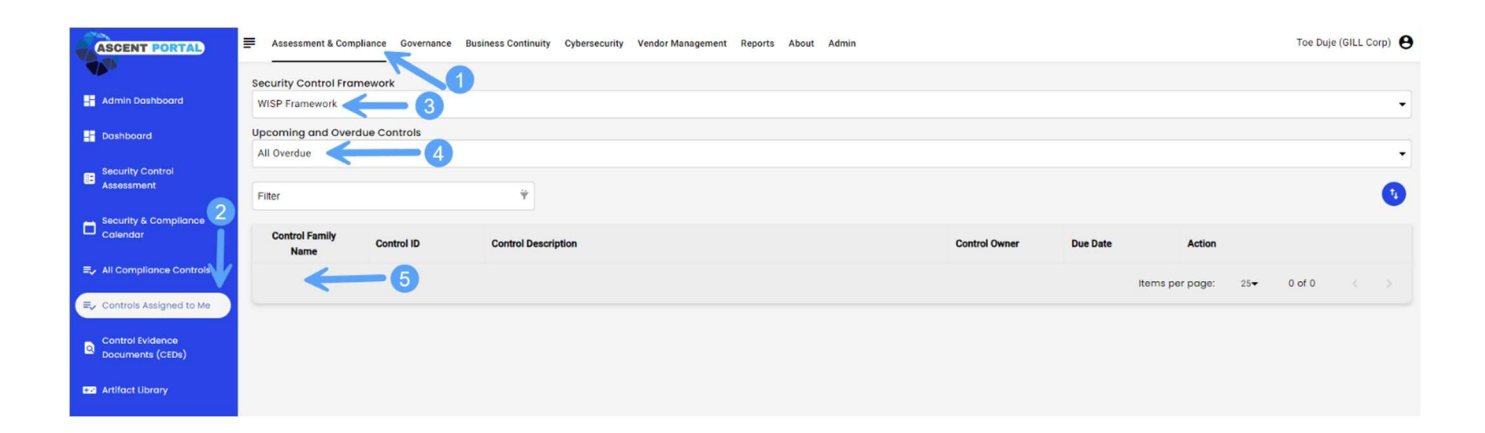

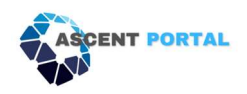

# Assigning Frameworks

- 1. Click **Admin** (1).
- 2. Click Manage Tenant (2).
- 3. From the list of tenants, locate and select the specific tenant for which you want to assign frameworks.
- Within the selected tenant's details find and click on **the number under** the Frameworks column (3).
- 5. To add a new framework, click the **plus sign** (4).
- 6. Create a survey name, add a description to help the team understand the purpose of the framework, and then choose the framework from the drop-down menu. Click **Submit**. (5)

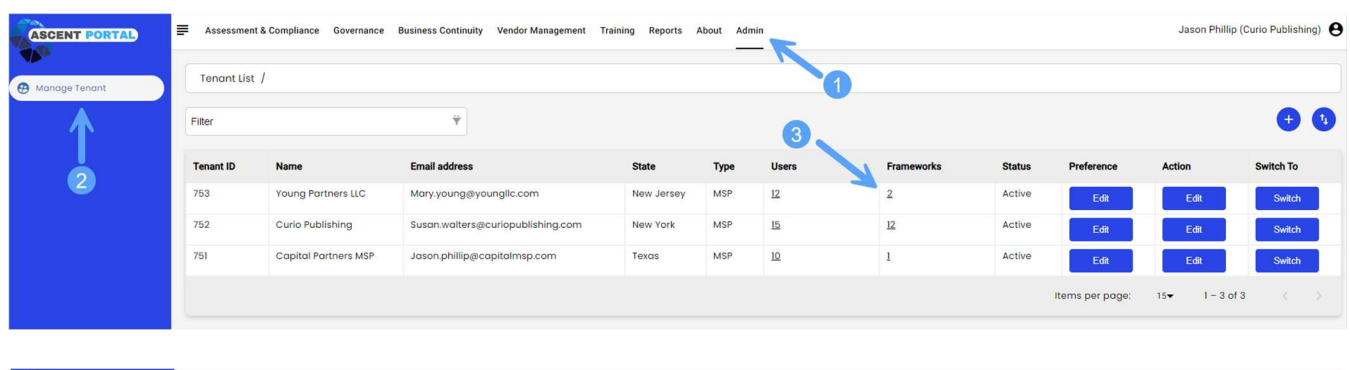

| ASCENT PORTAL        | Assessment & Compliance Gover           Filter | nance Business Continuity Cybersecurity Vendor Management Rep | orts About Admin                                        |           | Ja        | son Phillip (You | ng Partners LLC) 😌 |
|----------------------|------------------------------------------------|---------------------------------------------------------------|---------------------------------------------------------|-----------|-----------|------------------|--------------------|
| 🏦 Manage Tenant User | Framework Name                                 | Template Name                                                 | Description                                             | Туре      | Controls  | Status           | Action             |
|                      | ISO 27001 Security Assessment                  | ISO 27001 Security Assessment (New Version of Standard)       | ISO 27001 Security Assessment (New Version of Standard) | control   | 144       | Active           | Edit               |
|                      | HIPAA/HITECH/HITRUST CSF                       | HIPAA/HITECH/HITRUST CSF                                      | HIPAA/HITECH/HITRUST CSF                                | control   | 1364      | Active           | Edit               |
|                      |                                                |                                                               |                                                         | Items per | page: 15▼ | 1 - 2 of 2       |                    |

| ASCENT PORTAL        | Assessment & Compliance Governa | nce Business Continui | ty Cybersecurity Vendor N   | fanagement Reports | About Admin                       |                        |           | Jas                   | on Phillip (Youn | g Partners LLC) |
|----------------------|---------------------------------|-----------------------|-----------------------------|--------------------|-----------------------------------|------------------------|-----------|-----------------------|------------------|-----------------|
| Monage Tenant        | Filter                          | <b></b>               |                             |                    |                                   |                        |           |                       |                  | +               |
| 🏄 Manage Tenant User | Framework Name                  | Template Name         |                             |                    | Description                       |                        | Туре      | Controls              | Status           | Action          |
|                      | ISO 27001 Security Assessment   | ISO 27001 Security As | ssessment (New Version of S |                    | ISO 27001 Security Assessment (Ne | w Version of Standard) | control   | 144                   | Active           | Edit            |
|                      | HIPAA/HITECH/HITRUST CSF        | HIPAA/HITECH/HITRU    | ST CSF                      |                    | HIPAA/HITECH/HITRUST CSF          |                        | control   | 1364                  | Active           | Edit            |
|                      |                                 |                       |                             |                    |                                   |                        | items per | page: 15 <del>*</del> | 1 - 2 of 2       |                 |
|                      |                                 |                       | Add Framework               |                    | ×                                 |                        |           |                       |                  |                 |
|                      |                                 |                       | Survey Name 5               |                    |                                   |                        |           |                       |                  |                 |
|                      |                                 |                       | Description                 | Please enter text  | k                                 |                        |           |                       |                  |                 |
|                      |                                 |                       | Survey Template             |                    | •                                 |                        |           |                       |                  |                 |
|                      |                                 |                       |                             |                    | Submit                            |                        |           |                       |                  |                 |
|                      |                                 |                       |                             |                    |                                   |                        |           |                       |                  |                 |
|                      |                                 |                       |                             |                    |                                   |                        |           |                       |                  |                 |

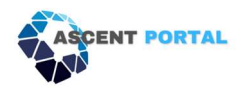

## Governance

Security Policies are the foundation of any organized, efficient Security Program. They dictate the control requirements for the organization.

#### Policies

In the Policies section of the Portal, you can create folders to organize the policies you upload.

- 1. Click Governance (1)
- 2. Click Policies (2)
- 3. Click the **folder icon** (3)
- 4. Name the folder (4) and click OK

| ASCENT PORTAL                         | Ass    |                | Toe Duje (GILL Corp) |            |     |                               |           |        |
|---------------------------------------|--------|----------------|----------------------|------------|-----|-------------------------------|-----------|--------|
| Policies                              | Filter |                |                      |            |     |                               | 3 —       | →00    |
| A Incident Response                   |        |                | •                    |            |     |                               |           |        |
| Policies and Procedures     Templates |        | Name           |                      | Created By |     | Created On S                  | lize (Kb) | Action |
|                                       |        | Example Folder | <del>(</del> 5       | Toe Duje   | 1   | 12/26/2023                    |           |        |
|                                       |        |                |                      |            | ite | ems per page: 10 <del>-</del> | 1 - 1 0   | n < >  |
|                                       |        |                |                      |            |     |                               |           |        |
|                                       |        |                |                      |            |     |                               |           |        |
|                                       |        |                |                      |            |     |                               |           |        |

| ASCENT PORTAL                        | Asso   | essment & Compliance Governance Business C | ontinuity Cybersecurity | Vendor Management Reports | About Admin |                 |           | oe Duje (GILL Corp) | 9          |
|--------------------------------------|--------|--------------------------------------------|-------------------------|---------------------------|-------------|-----------------|-----------|---------------------|------------|
| S Policies                           | Filter |                                            | ٧                       |                           |             |                 |           | 00                  | <b>)</b> . |
| A Incident Response                  | •      |                                            |                         |                           |             |                 |           |                     |            |
| Policies and Procedures<br>Templates |        | Name                                       |                         |                           | Created By  | Created On      | Size (Kb) | Action              |            |
|                                      |        | Example Folder                             |                         |                           | Toe Duje    |                 |           |                     |            |
|                                      |        |                                            |                         |                           |             | items per page: | 10-1      |                     |            |
|                                      |        |                                            |                         |                           |             |                 |           |                     |            |
|                                      |        |                                            |                         | Add New Folder            |             |                 |           |                     |            |
|                                      |        |                                            |                         | Folder Name               |             |                 |           |                     |            |
|                                      |        |                                            |                         | Cancel Ok 4               |             |                 |           |                     |            |
|                                      |        |                                            |                         |                           | _           |                 |           |                     |            |
|                                      |        |                                            |                         |                           |             |                 |           |                     |            |

#### Templates

The Portal offers several templates to assist you when you are developing or revising your security environment. To access the templates:

- 1. Click Governance (1).
- 2. Click Policies and Procedures Templates (2).
- 3. Click **2023 Policies Templates** (3).
- 4. Here you will see a list of downloadable policies you can access and use at any time (4).

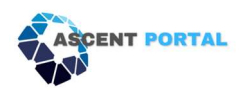

|                                                                                                    |                        |                 | The Daje (GILL Corp)                                                                                                    |
|----------------------------------------------------------------------------------------------------|------------------------|-----------------|----------------------------------------------------------------------------------------------------|
|                                                                                                    |                        |                 |                                                                                                    |
| iter Ý                                                                                                    |                        |                 |                                                                                                    |
| ↑ / 1                                                                                                    |                        |                 |                                                                                                    |
| ] Name                                                                                                    | Created By             | Created On      | Size (Kb) Action                                                                                                    |
| ]  and a second second | Whitehat Virtual admin | 07/12/2023      |                                                                                                    |
|                                                                                                    |                        | Items per page: | 10 <b>-</b> 1-1of1                                                                                                    |
|                                                                                                    |                        |                 |                                                                                                    |
|                                                                                                    |                        |                 |                                                                                                    |
|                                                                                                    |                        |                 |                                                                                                    |
| Assessment & Compliance Governance Business Continuity Cybersecurity Vendor Management Re                                                                                                    | eports About Admin     |                 | Toe Duje (GILL Corp)                                                                                                    |
| ter 👻                                                                                                    |                        |                 |                                                                                                    |
|                                                                                                    |                        |                 |                                                                                                    |
| ♠ / 2023 - Policies Template                                                                                                    |                        |                 |                                                                                                    |
| ] Name                                                                                                    | Created By             | Created On      | Size (Kb) Action                                                                                                    |
| ]  AcceptableUsage Policy Template.docx                                                                                                    | Whitehat Virtual admin | 07/12/2023      | 79                                                                                                    |
| AccessControl Policy Template docx                                                                                                    | Whitehat Virtual admin | 07/12/2023      | 38                                                                                                    |
| Asset Management Policy template.docx                                                                                                    | Whitehat Virtual admin | 07/12/2023      | 30                                                                                                    |
| Business Continuity and Disaster Recovery Policy Template.docx                                                                                                    | Whitehat Virtual admin | 07/12/2023      | 35                                                                                                    |
| Change Management Policy Template.docx                                                                                                    | Whitehat Virtual admin | 07/12/2023      | 127                                                                                                    |
| Cloud Security Policy Template.docx                                                                                                    | Whitehat Virtual admin | 07/12/2023      | 148                                                                                                    |
| Cryptography and Encryption Policy Template.docx                                                                                                    | Whitehat Virtual admin | 07/12/2023      | 30                                                                                                    |
| End Point Security Policy.docx                                                                                                    | Whitehat Virtual admin | 07/12/2023      | 148                                                                                                    |
| Human Resources Security Policy template.docx                                                                                                    | Whitehat Virtual admin | 07/12/2023      | 30                                                                                                    |
| Operations Security Policy Template.docx                                                                                                    | Whitehat Virtual admin | 07/12/2023      | 37                                                                                                    |
|                                                                                                    |                        |                 |                                                                                                    |
|                                                                                                    | Rer                    | Rer             | Ref Created By Created On <ul> <li>Azame</li> <li>Created By</li> <li>Created By</li> <li>Created On</li> <li>O/12/2023</li> </ul> Assert Scompliance Governance Business Continuity Cybersecurity Vendor Management Reports About Admin Assert Total Compliance Governance Business Continuity Cybersecurity Vendor Management Reports About Admin Assert Scompliance Governance Business Continuity Cybersecurity Vendor Management Reports About Admin Assert Management Scompliance Governance Business Continuity Cybersecurity Vendor Management Reports About Admin Assert Management Bacovernance Business Continuity Cybersecurity Vendor Management Reports About Admin Created Dy Created Dy Created Dy Created Dy Created Dy Created On Orthology Control Control |

## **Incident Response**

It is imperative to follow a detailed, prescribed process when navigating a security incident. By using the tools within the Portal, you and your team will be guided through the entire process from start to finish.

#### **Incident Response Management**

ASCENT Portal contains the capability to capture many incident response activities, including tracking and reporting.

#### How to track an incident in the Portal

- **1.** Click **Governance** (1)
- 2. Click Incident Response (2)
- **3.** Click the **+ sign** (3)
- 4. In the pop-up (4), the Portal will guide you through the information that needs to be documented.

#### ASCENT Portal Master User Guide

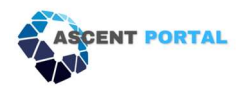

| ASCENT PORTAL                        | Assessment & Compliance Governance | e Business Continuity Cybersecurity V | endor Management Reports About Admin |            |                     | Toe Duje (GILL Corp) \varTheta |
|--------------------------------------|------------------------------------|---------------------------------------|--------------------------------------|------------|---------------------|--------------------------------|
| A Policies                           | Filter                             | × ×                                   |                                      |            |                     | 3 → •                          |
| A Incident Response                  | Sequence Number                    | 1 Date                                | Time Status                          | Owner Name | % Completed         | Action                         |
| Policies and Procedures<br>Templates | 2                                  |                                       |                                      |            | Items per page: 15▼ | 0 of 0 < >                     |
|                                      |                                    |                                       |                                      |            |                     |                                |

| ASCENT PORTAL                        | Assessment & | & Compliance Governance Business Continuity Cybers                                                                                                    | security Vendor Management Reports About Admin                                                                                                    |   |           |     | Toe Duje (0 | SILL Corp) 🧲 |
|--------------------------------------|--------------|----------------------------------------------------------------------------------------------------|----------------------------------------------------------------------------------------------------|---|-----------|-----|-------------|--------------|
| R Policies                           | Filter       | 9                                                                                                    |                                                                                                    |   |           |     |             | •            |
| A Incident Response                  |              | Log New Incident                                                                                                    |                                                                                                    | × | Completed | ,   | uction      |              |
| Policies and Procedures<br>Templatas |              | Section 2: Incident Handler<br>Section 2: Incident Reporter<br>Section 3: Incident Details<br>Section 4: Classification Of The Suspicious<br>Activity<br>Section 5: Host/Network Information Related To<br>Incident<br>Section 6: IP Address Of Suspected Source<br>Section 7: Containment<br>Section 8: Eradication<br>Section 8: Recovery<br>Section 10: Post-Mortem/Lessons Learned<br>Incident Call Notes<br>Documents | ATTESTATION: I understand that by submitting this Incident Report in good faith, I cannot be subject to retailation. I attest that the information contained in this Incident Report is true and accurate to the best of my knowledge on the date(s) indicated below. If I obtain any additional information regarding this Incident, I agree to provide said supplementary information immediately to the person specified as the designated incident Handler. I agree to cooperate fully with all investigators of this Incident unit the Incident is closed. DIRECTIONS: The reporting user or witness needs to provide as much detail as possible to complete this form. Please Note: All persons who contribute information to there port should be experiment to complete this form. Please Note: All persons who contribute information to there report should be report of the Incident All the answers are mandatory. Please enter the field's with "NA" if I is not applicable and In-line with the Incident Bandler. The completed form should be submitted with a 24 hours of discovery of the Incident All the answers are mandatory. Please enter the field's with "NA" if I is not applicable and In-line with the Incident. Mame ": |   | ser poge: | 15+ |             |              |

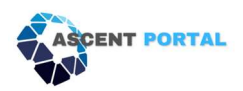

# Chapter 4: Using the Portal MSP

### Navigating the admin section

Within the **Admin tab** (1), you will be able to manage your own Portal for your MSP organization, as well as the customers, or tenants, that reside within the Portal under your organization.

Under **Type** (3), the type of account will be stated. This could be MSP (your organization), or End Client.

Under **Preference** (4), you can edit which day(s) of the week email notifications are sent out.

Under Action (5), you can edit the customer information (7).

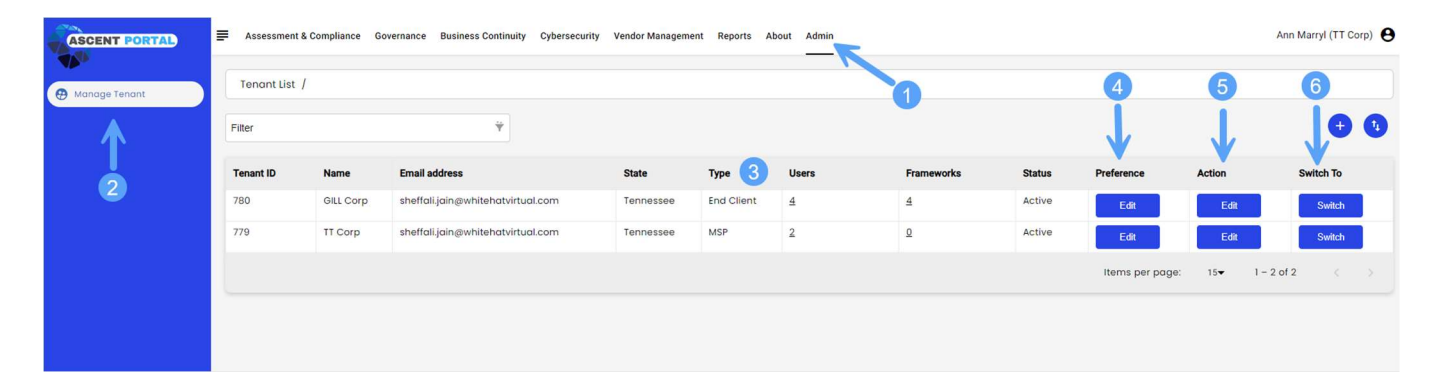

| ASCENT PORTAL   | E Assessment | & Compliance G | overnance | Business Continuity Cyberse | curity Vendor Management Reports About Admin |     |        |                 |        | Ann Marryl (T | Corp) \varTheta |
|-----------------|--------------|----------------|-----------|-----------------------------|----------------------------------------------|-----|--------|-----------------|--------|---------------|-----------------|
| A Manage Tenant | Tenant List  |                |           |                             |                                              |     |        |                 |        |               |                 |
|                 | Filter       |                |           |                             |                                              | ×   |        |                 | •      | e             | 0               |
|                 |              |                |           | Edit Client                 |                                              | ^   |        |                 |        | -             |                 |
|                 | Tenant ID    | Name           | Email ad  | Client Name*                | GILL Corp                                    |     | Status | Preference      | Action | Switch To     |                 |
|                 |              |                | sheffali, | Email address*              | sheffali jain@whitehatvirtual.com            |     | Active | Edit            | Edit   | Swite         |                 |
|                 | 779          |                | sheffali, | Service Tier                | End Client .                                 |     | Active | EG              | Edt    | Switz         |                 |
|                 |              |                |           | Status                      | Active                                       | i.  |        | items per page: | 15• 1  |               |                 |
|                 |              |                |           | Time Zone                   | Central Standard Time                        | i.  |        |                 |        |               |                 |
|                 |              |                |           | Client Logo                 |                                              | 5 I |        |                 |        |               |                 |
|                 |              |                |           | Account Holder              |                                              | i.  |        |                 |        |               |                 |
|                 |              |                |           |                             |                                              |     |        |                 |        |               |                 |
|                 |              |                |           | Street*                     | 34798                                        |     |        |                 |        |               |                 |
|                 |              |                |           | City*                       | Austin                                       |     |        |                 |        |               |                 |
|                 |              |                |           | State*                      | Tennessee                                    | •   |        |                 |        |               |                 |
|                 |              |                |           | Country                     | USA                                          |     |        |                 |        |               |                 |
|                 |              |                |           | Zip*                        | 6788                                         | ].  |        |                 |        |               |                 |
|                 |              |                |           |                             |                                              |     |        |                 |        |               |                 |

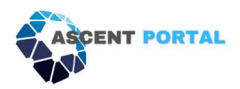

By clicking **Switch** (6), you will switch to seeing that customer's Portal. This is especially helpful once you have many tenants under your own.

You will see which tenant Portal you are currently viewing by looking in the top right corner next to your name. In this example, we switched from TT Corp (the MSP) to GILL Corp (the tenant) (8).

| ASCENT PORTAL                     | ₽ | Assessment & Compliance | About Admin |          |     |            |                   |                        | A  | nn Marryl (Gl | LL Corp) |
|-----------------------------------|---|-------------------------|-------------|----------|-----|------------|-------------------|------------------------|----|---------------|----------|
| MSP Dashboard                     |   |                         | Clients     |          |     | Frameworks |                   | Clients without active |    |               | T        |
| Security Control<br>Assessment    |   |                         | 2           |          |     | 4          |                   | 1                      |    |               | 8        |
| Security & Compliance<br>Calendar | ŕ |                         |             |          |     |            |                   |                        |    |               |          |
| 🖶 All Compliance Controls         |   | GILL Corp               |             |          | Na  | me         | Answered/Assigned | Assigned/Total         |    |               |          |
| E Controls Assigned to Me         |   | NIST 800-171 rev2       |             | 0.00 / 0 | Тое | a Duje     | 0.00%             | 100.00%                |    |               |          |
| Artifact Library                  |   |                         |             |          |     |            |                   |                        |    |               |          |
|                                   |   | CMMC 2.0 Level 1        |             | 0.00 / 0 |     |            |                   |                        |    |               |          |
|                                   |   | W/CD Framework          |             | 0.00 / 0 |     |            |                   |                        |    |               |          |
|                                   |   | WISP Pramework          |             | 0.0070   |     |            |                   |                        |    |               |          |
|                                   |   |                         |             |          |     |            |                   | Items per page: 3-     | 1- | 1 of 1        |          |
|                                   | 1 |                         |             |          |     |            |                   |                        |    |               |          |

To switch back to the TT Corp Portal, click **Admin** (9), click **Manage Tenant** (10), then click **Switch** (11), which corresponds to the TT Corp line in the list.

| ASCENT PORTAL          | Assessment (   | & Compliance At | out Admin                         |           |            |       |            |        |                 |        | Ann Marryl (GILL Corp) | 0 |
|------------------------|----------------|-----------------|-----------------------------------|-----------|------------|-------|------------|--------|-----------------|--------|------------------------|---|
| Manage Tenant          | 10 Tesant List | /               |                                   |           |            |       |            |        |                 |        |                        |   |
| 🏦 Manage Tenant User   | Filter         |                 | Ϋ́                                |           |            |       |            |        |                 |        | •                      |   |
| Framework Subscription | Tenant ID      | Name            | Email address                     | State     | Туре       | Users | Frameworks | Status | Preference      | Action | Switch To              |   |
|                        | 780            | GILL Corp       | sheffali.jain@whitehatvirtual.com | Tennessee | End Client | 4     | 4          | Active | Edit            | Edit   | Switch                 |   |
|                        | 779            | TT Corp         | sheffali.jain@whitehatvirtual.com | Tennessee | MSP        | 2     | <u>0</u>   | Active | Edit            | Edit   | Switch                 |   |
|                        |                |                 |                                   |           |            |       |            |        | Items per page: | 15-    | 1-2 of 2               |   |
|                        |                |                 |                                   |           |            |       |            |        |                 |        |                        |   |
|                        |                |                 |                                   |           |            |       |            |        |                 |        | (1)                    |   |

Upon signing in as the MSP admin, you will see a tenant for your own organization. In this example, it is TT Corp (1).

To add customers, or Tenants, under the MSP Portal, follow the below directions. In this example, the customer is GILL Corp (2).

Under the **Type** column, you can see if the account is the MSP or End User (3).

- 1. Click Admin (4)
- 2. Click Manage Tenant (5)
- 3. Click the plus sign (6)

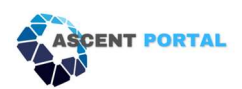

| ASCENT PORTAL   | = | Assessment &   | Compliance Gov   | vernance I  | Business Continuity Cybersecu | rity Vendor Managem   | ent Reports A  | oout Admin |            |        |                 |              | Ann Marryl (TT Corp  | p) \varTheta |
|-----------------|---|----------------|------------------|-------------|-------------------------------|-----------------------|----------------|------------|------------|--------|-----------------|--------------|----------------------|--------------|
| 🔁 Manage Tenant |   | Tenant List /  |                  |             |                               |                       |                |            | 4          |        |                 |              |                      |              |
| 1               |   | Filter         |                  |             | Ϋ́                            |                       |                |            |            |        |                 | 6 -          | <b>→</b> •           | 1            |
| 5               |   | Tenant ID      | Name             | Email add   | Iress                         | State                 | Туре           | Users      | Frameworks | Status | Preference      | Action       | Switch To            |              |
|                 |   | 780 2          | GILL Corp        | sheffali.jo | ain@whitehatvirtual.com       | Tennessee             | End Client     | 4          | 4          | Active | Edit            | Edit         | Switch               |              |
|                 |   | 779 1          | TT Corp          | sheffali.jo | ain@whitehatvirtual.com       | Tennessee             | MSP            | 2          | <u>Q</u>   | Active | Edit            | Edit         | Switch               |              |
|                 |   |                |                  |             |                               |                       |                |            |            |        | Items per page: | 15• 1 -      | 2 of 2 <             |              |
|                 |   |                |                  |             |                               |                       | 3              |            |            |        |                 |              |                      |              |
|                 | - | Assessment & C | Compliance Gov   | ernance B   | Business Continuity Cybersecu | rity Vendor Manageme  | ent Reports At | out Admin  |            |        |                 | Jason Philli | p (Young Partners LL | c) <b>A</b>  |
| ASCENTIORIAL    |   |                |                  |             |                               |                       |                |            |            |        |                 |              |                      |              |
| 🕀 Manage Tenant |   | Tenant List /  |                  |             |                               |                       |                |            |            |        |                 |              |                      |              |
|                 |   | Filler         |                  |             | Add New Client 7              |                       |                |            | ×          |        |                 |              | •                    |              |
|                 |   | Tenant ID      | Name             |             | Client Name*                  |                       |                |            | A          | Status | Preference      | Action       | Switch To            |              |
|                 |   |                | Young Partners   | uc          | Email address*                |                       |                |            |            | Active | Edit            | Edit         | Switch               |              |
|                 |   |                |                  | 3           | Service Tier                  | MSP                   |                |            | •          | Active | Edit            | Edit         | Switch               |              |
|                 |   |                | Capital Partners | s MSP       | Status                        | Active                |                |            |            | Active | Edt             | Edit         | Switch               |              |
|                 |   |                |                  |             | Time Zone                     | Central Standard Time |                |            |            |        | Items per page: | 15• 1 -      | 3 of 3 🦂             |              |
|                 |   |                |                  |             | Client Logo                   |                       |                |            |            |        |                 |              |                      |              |
|                 |   |                |                  |             | chent Logo                    |                       |                |            |            |        |                 |              |                      |              |
|                 |   |                | <u>_</u>         | ~           | Account Holder                |                       |                |            |            |        |                 |              |                      |              |
|                 |   |                |                  | 1           | Whitelabel Code*              |                       |                |            |            |        |                 |              |                      |              |
|                 |   |                | 9-               | ~           | Whitelabel CNAME              |                       |                |            |            |        |                 |              |                      |              |
|                 |   |                |                  |             | Street*                       |                       |                |            |            |        |                 |              |                      |              |
|                 |   |                |                  |             | Olive .                       |                       |                |            |            |        |                 |              |                      |              |
|                 |   |                |                  |             | City                          |                       |                |            |            |        |                 |              |                      |              |
|                 |   |                |                  |             | State*                        |                       |                |            | • •        |        |                 |              |                      |              |

### 4. Fill in the information about the new user (7) and click **Submit**

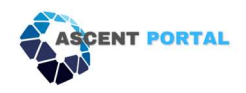

### How to edit tenant details

- 1. Click Admin (1)
- 2. Click Manage Tenant (2)
- 3. Click **Edit** under *Preference* column to edit the email frequency and type. (3)
- 4. Click Edit under Action column to edit the user information. (4)
- 5. Edit the information as needed and click Submit.

| ASCENT PORTAL   | Assessment  | t & Compliance G | overnance Business Continuity Cybersecu | rity Vendor Managem | ent Reports / | About Admin |            |        |                 |        | Ann Marryl (TT Corp) |
|-----------------|-------------|------------------|-----------------------------------------|---------------------|---------------|-------------|------------|--------|-----------------|--------|----------------------|
| 🗭 Manage Tenant | Tenant List | T                |                                         |                     |               |             |            | •      | •               |        |                      |
| 1               | Filter      |                  | Ϋ́                                      |                     |               |             |            | S.     | 4               |        | • •                  |
|                 | Tenant ID   | Name             | Email address                           | State               | Туре          | Users       | Frameworks | Status | Preference      | Action | Switch To            |
| 2               | 780         | GILL Corp        | sheffali.jain@whitehatvirtual.com       | Tennessee           | End Client    | 4           | 4          | Active | Edit            | Edit   | Switch               |
|                 | 779         | TT Corp          | sheffali.jain@whitehatvirtual.com       | Tennessee           | MSP           | 2           | ٥          | Active | Edit            | Edit   | Switch               |
|                 |             |                  |                                         |                     |               |             |            |        | Items per page: | 15•    | 1 - 2 of 2 < >       |
|                 |             |                  |                                         |                     |               |             |            |        |                 |        |                      |

#### How to add users to a tenant

- 1. Log in to the Portal, which will log you in as the admin for your MSP organization (confirmed by the top right corner, which will state which organization you are logged in as) (0).
- 2. Click Admin (1).
- 3. Click Manage Tenant (2).
- 4. Click **Switch**, corresponding to the tenant you need to add a user to (3).

| ASCENT PORTAL | ₽ | Assessment & 0 | Compliance Go | vernance Business Continuity Cyb  | bersecurity | Vendor Management | Reports A  | About Admin |   |            |        |                 |        | Ann Marryl (TT Corp) |
|---------------|---|----------------|---------------|-----------------------------------|-------------|-------------------|------------|-------------|---|------------|--------|-----------------|--------|----------------------|
| Manage Tenant |   | Tenant List /  |               |                                   |             |                   |            |             | 0 |            |        |                 |        | 0                    |
| 1             |   | Filter         |               | Ϋ́                                |             |                   |            |             |   |            |        |                 | 3      | • •                  |
| 2             | 3 | Tenant ID      | Name          | Email address                     |             | State             | Туре       | Users       | F | Frameworks | Status | Preference      | Action | Switch To            |
|               |   | 780            | GILL Corp     | sheffali.jain@whitehatvirtual.com | n           | Tennessee         | End Client | 4           | 4 | 4          | Active | Edit            | Edit   | Switch               |
|               |   | 779            | TT Corp       | sheffali.jain@whitehatvirtual.com | n           | Tennessee         | MSP        | 2           | 2 | 2          | Active | Edit            | Edit   | Switch               |
|               |   |                |               |                                   |             |                   |            |             |   |            |        | Items per page: | 15• 1- | 2 of 2 < >           |

- 5. You'll see the name in the top right corner has now switched to the tenant's account (4).
- 6. Click Admin (5).
- 7. Click Manage Tenant User (6).

a. Here you will see a list of the current users (7) and their user types (8).

8. Click the **plus sign** (9).

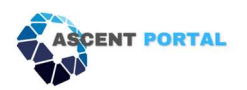

| ASCENT PORTAL          | Assessment & Co | ompliance About Admin  |                                   |              |            |                              | Ann Marryl (GILL Corp) |
|------------------------|-----------------|------------------------|-----------------------------------|--------------|------------|------------------------------|------------------------|
| 🤁 Manage Tenant        | Filter 6        | 5                      |                                   |              |            |                              | 4 . 0                  |
| 🚨 Manage Tenant User   | User ID         | Name 7                 | Email                             | User Type 8  | Created On | Status                       | Action                 |
| Framework Subscription | 675             | Ann Marryl             | ann.marryl@ttcorp.com             | MSP Admin    | 12/26/2023 | Active                       | Edit                   |
|                        | 676             | Toe Duje               | Toe.duje@Gill.com                 | Tenant Admin | 12/26/2023 | Active                       | Edit                   |
|                        | 677             | Tom Cher               | tom.cher@gill.com                 | Tenant User  | 12/26/2023 | Active                       | Edit                   |
|                        | 12              | Whitehat Virtual admin | sheffali.jain@whitehatvirtual.com | Tenant Admin | 05/07/2020 | Active                       | Edit                   |
|                        |                 |                        |                                   |              | Iter       | ms per page: 15 <del>-</del> | 1 - 4 of 4 < >         |
|                        | <u> </u>        |                        |                                   |              |            |                              |                        |

9. Add the new user's information (10) and access type (11) in the pop-up box and click Submit (12).

| ASCENT PORTAL            | Assessment & Cor | npliance About Admin |                        |                       |           |            |                     | Ann Marryl ( | GILL Corp) \varTheta |
|--------------------------|------------------|----------------------|------------------------|-----------------------|-----------|------------|---------------------|--------------|----------------------|
| 🔁 Manage Tenant          | Filter           |                      | ÷                      |                       |           |            |                     |              | •••                  |
| 21 Manage Tenant User    | User ID          | Name                 | En                     | nall                  | User Type | Created On | Status              | Action       |                      |
| E Framework Subscription |                  | Ann Marryl           | ar                     | nn.marryl@ttcorp.com  | MSP Admin |            | Active              | Edit         |                      |
|                          | 676              | Toe Duje             | Add New Tenant User    | 10                    | ×         | 12/26/2023 | Active              | Edit         |                      |
|                          | 677              | Tom Cher             | rad field fending over | •                     |           | 12/26/2023 | Active              | Edit         |                      |
|                          |                  | Whitehat Virtual adm | First Name             |                       |           | 05/07/2020 | Active              | Edit         |                      |
|                          |                  |                      | Last Name              |                       |           |            | items per page: 15+ | 1 - 4 of 4   | < 2.                 |
|                          |                  |                      | Email                  |                       |           |            |                     |              |                      |
|                          |                  |                      | Time Zone              | Central Standard Time | •         |            |                     |              |                      |
|                          |                  |                      | Status                 | Active                | •         |            |                     |              |                      |
|                          |                  |                      | User Type 11           |                       | •         |            |                     |              |                      |
|                          |                  |                      | Access Type            |                       |           |            |                     |              |                      |
|                          |                  |                      |                        |                       | 12 Submit |            |                     |              |                      |
|                          |                  |                      |                        |                       |           |            |                     |              |                      |

A welcome Email from the ASCENT Portal will be sent to the User with a link to set their password. The new user will need to follow the below directions:

- 1. The user will receive a welcome email from the ASCENT Portal.
- 2. Open the welcome email and click the password reset link within.
- 3. Follow the instructions on the password-setting page to create a new password for the user account.

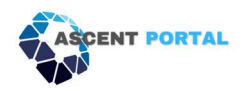

### How to assign frameworks to a tenant

- 1. Log in to the Portal, which will log you in as the admin for your MSP organization (confirmed by the top right corner, which will state which organization you are logged in as) (1).
- 2. Click Admin (2).
- 3. Click Manage Tenant (3).
- 4. Click **Switch**, corresponding to the tenant you need to add a user to (4).

| ASCENT PORTAD | Assessmer<br>Tenant List<br>Filter | nt & Compliance G | overnance Business Continuity Cybersecu | ity Vendor Managen | ent Reports A | About Admin | 2          |        |                 | 4       | Ann Marryl (TT Corp) |
|---------------|------------------------------------|-------------------|-----------------------------------------|--------------------|---------------|-------------|------------|--------|-----------------|---------|----------------------|
|               | Tenant ID                          | Name              | Email address                           | State              | Туре          | Users       | Frameworks | Status | Preference      | Action  | Switch To            |
| •             | 780                                | GILL Corp         | sheffali.jain@whitehatvirtual.com       | Tennessee          | End Client    | 4           | 5          | Active | Edit            | Edit    | Switch               |
|               | 779                                | TT Corp           | sheffali.jain@whitehatvirtual.com       | Tennessee          | MSP           | 2           | <u>0</u>   | Active | Edit            | Edit    | Switch               |
|               |                                    |                   |                                         |                    |               |             |            |        | Items per page: | 15• 1 - | - 2 of 2 < >         |

- 5. Now that you are in the tenant's Portal (confirmed in the top right corner by stating the company's name) (5), click **Admin** (6).
- 6. Click Framework Subscription (7).
  - a. Here you will see the current frameworks assigned to this Portal and details for each framework.

| ASCENT PORTAL          | Assessment & Compliance About | Admin               |                    |         |          |                            | Ann Marryl (GILL Corp) 😫 |
|------------------------|-------------------------------|---------------------|--------------------|---------|----------|----------------------------|--------------------------|
| 🔁 Manage Tenant        | Filter                        | Ŷ                   |                    |         |          |                            | •                        |
| 🚨 Manage Tenant User   | Framework Name                | Template Name       | Description        | Туре    | Controls | Status                     | Action                   |
| Framework Subscription | WISP Framework                | WISP Framework 2.0  | WISP Framework 2.0 | wisp    | 61       | Active                     | Edit                     |
|                        | CMMC 2.0 Level 1              | US CMMC 2.0 Level 1 |                    | control | 25       | Active                     | Edit                     |
|                        | NIST 800-171 rev2             | NIST 800-171 rev 2  |                    | control | 224      | Active                     | Edit                     |
|                        | ISO27001-v2022                | ISO 27001 v2022     |                    | control | 48       | Active                     | Edit                     |
|                        |                               |                     |                    |         | iten     | ns per page: 15 <b>-</b> ∙ | 1 - 4 of 4 < >           |

7. Click the **plus sign** (8).

| ASCENT PORTAL          | Assessment & Compliance Abo | ut Admin            |                    |         |          |               | Ann Marryl (GILL Corp) |
|------------------------|-----------------------------|---------------------|--------------------|---------|----------|---------------|------------------------|
| 🕬 Manage Tenant        | Filter                      |                     |                    |         |          |               | 6 0                    |
| 22 Manage Tenant User  | Framework Name              | Template Name       | Description        | Туре    | Controls | Status        | Action                 |
| Framework Subscription | WISP Framework              | WISP Framework 2.0  | WISP Framework 2.0 | wisp    | 61       | Active        | Edit                   |
|                        | CMMC 2.0 Level 1            | US CMMC 2.0 Level 1 |                    | control | 25       | Active        | Edit                   |
| T                      | NIST 800-171 rev2           | NIST 800-171 rev 2  |                    | control | 224      | Active        | Edit                   |
| 7                      | ISO27001-v2022              | ISO 27001 v2022     |                    | control | 48       | Active        | Edit                   |
|                        | Test Framework              | NIST 800-171 rev 2  |                    | control | 224      | Active        | Edit                   |
|                        |                             |                     |                    |         | Items    | per page: 15• | 1 - 5 of 5 < >         |

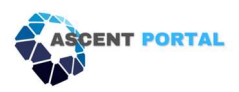

8. In the pop-up box, type in the framework name you'd like associated with the framework template (9), a description (10), and then select the desired framework (11) from the dropdown menu and click **Submit** (12).

| ASCENT PORTAD            | Assessment & Compliance About Admin |                     |                  |                    |         |             | A                       | nn Marryl (GILL Corp) 🤒 |
|--------------------------|-------------------------------------|---------------------|------------------|--------------------|---------|-------------|-------------------------|-------------------------|
| 🔁 Manage Tenant          | Filter                              | Ŷ                   |                  |                    |         |             |                         | •                       |
| 🏦 Manage Tenant User     | Framework Name                      | Template Name       |                  | Description        | Туре    | Controls    | Status                  | Action                  |
| H Framework Subscription | WISP Framework                      | WISP Framework 2.0  |                  | WISP Framework 2.0 | wisp    |             | Active                  | Edit                    |
|                          | CMMC 2.0 Level 1                    | US CMMC 2.0 Level 1 | Ð                |                    |         |             | Active                  | Edit                    |
|                          | NIST 800-171 rev2                   | NIST 800-171 rev 2  |                  |                    |         | 224         | Active                  | Edit                    |
|                          |                                     | ISO 2700            | te Client Survey | ×                  | control | 48          | Active                  | Edit                    |
|                          | Test Framework                      | NIST BOD            |                  | ~                  | control | 224         | Active                  | Edit                    |
|                          |                                     | Survey              | y Name 9 Test F  | ramework           |         | items per p | xage: 15 <b>•</b> 1 − 5 |                         |
|                          |                                     | Descrip             | iption 10 Pleas  | e enter text       |         |             |                         |                         |
|                          |                                     | Status              | Active           | •                  |         |             |                         |                         |
|                          |                                     |                     |                  | 12 Submit          |         |             |                         |                         |
|                          |                                     |                     |                  |                    |         |             |                         |                         |

You'll see the newly assigned framework now in the list (13).

| ASCENT PORTAL          | Assessment & Compliance About Admin |                     |                    |         |           |                          | Ann Marryl (GILL Corp) |
|------------------------|-------------------------------------|---------------------|--------------------|---------|-----------|--------------------------|------------------------|
| Hanage Tenant          | Filter                              | ¥                   |                    |         |           |                          | •                      |
| 21 Manage Tenant User  | Framework Name                      | Template Name       | Description        | Туре    | Controls  | Status                   | Action                 |
| Framework Subscription | WISP Framework                      | WISP Framework 2.0  | WISP Framework 2.0 | wisp    | 61        | Active                   | Edit                   |
|                        | CMMC 2.0 Level 1                    | US CMMC 2.0 Level I |                    | control | 25        | Active                   | Edit                   |
|                        | NIST 800-171 rev2                   | NIST 800-171 rev 2  |                    | control | 224       | Active                   | Edit                   |
|                        | ISO27001-v2022                      | ISO 27001 v2022     |                    | control | 48        | Active                   | Edit                   |
|                        | Test Framework                      | NIST 800-171 rev 2  |                    | control | 224       | Active                   | Edit                   |
|                        | K                                   |                     |                    |         | Items per | oage: 15 <del>-</del> 1- | 5 of 5 < >             |
|                        | 13                                  |                     |                    |         |           |                          |                        |
|                        |                                     |                     |                    |         |           |                          |                        |

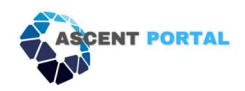

### How to deactivate a framework for a tenant

- 1. Log in to the Portal, which will log you in as the admin for your MSP organization (confirmed by the top right corner, which will state which organization you are logged in to) (1).
- 2. Click Admin (2).
- 3. Click **Manage Tenant** (3).
- 4. Click **Switch**, corresponding to the tenant you need to access (4).

| ASCENT PORTAL | Filte | Assessment & (<br>enant List / | Compliance Go | vernance Business Continuity Cybersecurity | Vendor Managem | ent Reports . | About Admin | 2          |        |                 | 4      | Ann Marryl | (TT Corp) |
|---------------|-------|--------------------------------|---------------|--------------------------------------------|----------------|---------------|-------------|------------|--------|-----------------|--------|------------|-----------|
|               | Ter   | ant ID                         | Name          | Email address                              | State          | Туре          | Users       | Frameworks | Status | Preference      | Action | Switch     | То        |
|               | 780   | )                              | GILL Corp     | sheffali.jain@whitehatvirtual.com          | Tennessee      | End Client    | 4           | 5          | Active | Edit            | Edit   | Sv         | vitch     |
|               | 779   | E.                             | TT Corp       | sheffali.jain@whitehatvirtual.com          | Tennessee      | MSP           | 2           | <u>0</u>   | Active | Edit            | Edit   | Sv         | vitch     |
|               |       |                                |               |                                            |                |               |             |            |        | Items per page: | 15• 1  | 1 – 2 of 2 |           |

- 5. Now that you are in the tenant's Portal (confirmed in the top right corner by stating the company's name (5), click **Admin** (6).
- 6. Click **Framework Subscription** (7).
  - a. Here you will see the current frameworks assigned to this Portal, and details for each framework.
- 7. Click **Edit** next to the corresponding framework that needs to be deactivated (8).

| ASCENT PORTAL            | Assessment & Compliance Ab | out Admin           |                    |         |          |                             | Ann Marryl (GILL C | Sorp) \varTheta |
|--------------------------|----------------------------|---------------------|--------------------|---------|----------|-----------------------------|--------------------|-----------------|
| Manage Tenant            | Filter                     | <b>*</b> 6          |                    |         |          |                             | 5                  | •               |
| 22 Manage Tenant User    | Framework Name             | Template Name       | Description        | Туре    | Controls | Status                      | Action             | T               |
| E Framework Subscription | WISP Framework             | WISP Framework 2.0  | WISP Framework 2.0 | wisp    | 61       | Active                      | Edit               |                 |
|                          | CMMC 2.0 Level 1           | US CMMC 2.0 Level 1 |                    | control | 25       | Active                      | Edit               | 8               |
| Т                        | NIST 800-171 rev2          | NIST 800-171 rev 2  |                    | control | 224      | Active                      | Edit               |                 |
| 7                        | ISO27001-v2022             | ISO 27001 v2022     |                    | control | 48       | Active                      | Edit               |                 |
| •                        | Test Framework             | NIST 800-171 rev 2  |                    | control | 224      | Active                      | Edit               |                 |
|                          |                            |                     |                    |         | item     | s per page: 15 <del>v</del> | 1 - 5 of 5 <       |                 |
|                          |                            |                     |                    |         |          |                             |                    |                 |

8. Click the Status dropdown and choose Inactive, then click Submit (9).

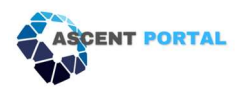

| ASCENT PORTAL          | Assessment & Compliance About Admin |                     |                    |         |           |                          | Ann Marryl (GILL Corp) 🔒 |
|------------------------|-------------------------------------|---------------------|--------------------|---------|-----------|--------------------------|--------------------------|
|                        | Filter                              | ¥                   |                    |         |           |                          | •                        |
|                        | Framework Name                      | Template Name       | Description        | Туре    | Controls  | Status                   | Action                   |
| Framework Subscription | WISP Framework                      | WISP Framework 2.0  | WISP Framework 2.0 | wisp    |           | Active                   | Edi                      |
|                        | CMMC 2.0 Level 1                    | US CMMC 2.0 Level 1 |                    | control | 25        | Active                   | Edit                     |
|                        | NIST 800-171 rev2                   | NIST 800-171 rev 2  |                    | control | 224       | Active                   | Edit                     |
|                        |                                     | ISO 27007           |                    | control | 48        | Active                   | Edit                     |
|                        | Test Framework                      | NIST 800-           |                    | control | 224       | Active                   | Edit                     |
|                        |                                     | Survey Name         | WISP Framework     |         | Items per | page: 15 <del>+</del> 1- | 5 of 5 < 🕹               |
|                        |                                     | Description         | WISP Framework 2.0 |         |           |                          |                          |
|                        |                                     | Status              | Inactive           |         |           |                          |                          |
|                        |                                     | 9                   | Submit             |         |           |                          |                          |

9. Confirm the framework is inactive by checking the status in the list of frameworks (10).

| ASCENT PORTAL            | Assessment & Compliance Ab | out Admin           |                    |         |          | 10                          | Ann Marryl (GILL Corp) |
|--------------------------|----------------------------|---------------------|--------------------|---------|----------|-----------------------------|------------------------|
| Hanage Tenant            | Filter                     | Ψ                   |                    |         |          | Ĭ                           | •                      |
| 🚨 Manage Tenant User     | Framework Name             | Template Name       | Description        | Туре    | Controls | Status                      | Action                 |
| R Framework Subscription | WISP Framework             | WISP Framework 2.0  | WISP Framework 2.0 | wisp    | 61       | Inactive                    | Edit                   |
|                          | CMMC 2.0 Level 1           | US CMMC 2.0 Level 1 |                    | control | 25       | Active                      | Edit                   |
|                          | NIST 800-171 rev2          | NIST 800-171 rev 2  |                    | control | 224      | Active                      | Edit                   |
|                          | ISO27001-v2022             | ISO 27001 v2022     |                    | control | 48       | Active                      | Edit                   |
|                          | Test Framework             | NIST 800-171 rev 2  |                    | control | 224      | Active                      | Edit                   |
|                          |                            |                     |                    |         | Item     | s per page: 15 <del>▼</del> | 1 – 5 of 5 < >         |

### How to set access types for a new user within a tenant

- 1. Log in to the Portal, which will log you in as the admin for your MSP organization (confirmed by the top right corner, which will state which organization you are logged in to) (1).
- 2. Click Admin (2).
- 3. Click Manage Tenant (3).
- 4. Click **Switch**, corresponding to the tenant you need to access (4).

| ASCENT PORTAL   | = | Assessment &  | Compliance Go | vernance Business Continuity Cybersecurity | Vendor Manageme | nt Reports Al | out Admin |            |        |                 |         | Ann Marryl (TT Corp) | • |
|-----------------|---|---------------|---------------|--------------------------------------------|-----------------|---------------|-----------|------------|--------|-----------------|---------|----------------------|---|
| 🔁 Manage Tenant |   | Tenant List / |               |                                            |                 |               |           |            |        |                 |         | 1                    |   |
| 1               |   | Filter        |               | Ψ                                          |                 |               | 2         |            |        |                 | 4       | • •                  |   |
|                 |   | Tenant ID     | Name          | Email address                              | State           | Туре          | Users     | Frameworks | Status | Preference      | Action  | Switch To            |   |
| <b>e</b>        |   | 780           | GILL Corp     | sheffali.jain@whitehatvirtual.com          | Tennessee       | End Client    | 4         | 5          | Active | Edit            | Edit    | Switch               |   |
|                 |   | 779           | TT Corp       | sheffali.jain@whitehatvirtual.com          | Tennessee       | MSP           | 2         | ٥          | Active | Edit            | Edit    | Switch               |   |
|                 |   |               |               |                                            |                 |               |           |            |        | Items per page: | 15• 1-3 | 2 of 2 < >           |   |

- 5. Now that you are in the tenant's Portal (confirmed in the top right corner by stating the company's name) (5), click **Admin** (6).
- 6. Click Manage Tenant User (7).
- 7. Click the **plus sign** (8).

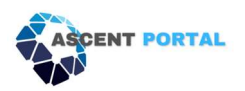

| ASCENT PORTAL 7                          | Assessment & Com | pliance About Admin    |                                   |              |            |                       | Ann Marryl (GILL Corp) |
|------------------------------------------|------------------|------------------------|-----------------------------------|--------------|------------|-----------------------|------------------------|
| Manage Tenant                            | Filter           | Ť                      |                                   |              |            |                       |                        |
| 💒 Manage Tenant User                     | User ID          | Name                   | Email                             | User Type    | Created On | Status                | Action                 |
| Framework Subscription                   | 675              | Ann Marryl             | ann.marryl@ttcorp.com             | MSP Admin    | 12/26/2023 | Active                | Edit                   |
| an 25 ann an 100 an 200 ann a' Anna an 1 | 676              | Toe Duje               | Toe.duje@Gill.com                 | Tenant Admin | 12/26/2023 | Active                | Edit                   |
|                                          | 677              | Tom Cher               | tom.cher@gill.com                 | Tenant User  | 12/26/2023 | Active                | Edit                   |
|                                          | 12               | Whitehat Virtual admin | sheffali.jain@whitehatvirtual.com | Tenant Admin | 05/07/2020 | Active                | Edit                   |
|                                          |                  |                        |                                   |              | ltems per  | page: 15 <del>-</del> | 1 – 4 of 4 < >         |
|                                          |                  |                        |                                   |              |            |                       |                        |
|                                          |                  |                        |                                   |              |            |                       |                        |
|                                          |                  |                        |                                   |              |            |                       |                        |

- 8. Fill in the user's information (9).
- 9. Choose the User Type that will correspond to the user's access levels (10). The choices are:
  - a. Tenant Admin
    - i. Only Tenant admins can add other users to the tenant
  - b. Tenant User
  - c. Auditor
  - d. MSP Admin
  - e. Carrier Admin
  - f. Broker Admin
  - g. Agent Admin
  - h. Policyholder Admin
  - i. Policyholder User
  - j. Subsidiary Admin
- 10. Click **Submit** (11).

| ASCENT PORTAL         | = | Assessment & Comp | bliance About Admin  |              |         |                       |           |            |                 |       | Ann Marryl ( | GILL Corp) 🔒 |
|-----------------------|---|-------------------|----------------------|--------------|---------|-----------------------|-----------|------------|-----------------|-------|--------------|--------------|
|                       |   | Filter            |                      | Ŷ            |         |                       |           |            |                 |       |              | +            |
| 22 Manage Tenant User |   | User ID           | Name                 |              | Ema     | a .                   | User Type | Created On | Status          |       | Action       |              |
|                       |   | 675               | Ann Marryl           |              | ann     | .marryl@ttcorp.com    | MSP Admin |            | Active          |       | Edit         |              |
|                       |   |                   | Toe Duje             | Add New Tena | nt User | 9                     | ******    | 12/26/2023 | Active          |       | Edit         |              |
|                       |   | 677               | Tom Cher             |              |         |                       |           | 12/26/2023 | Active          |       | Edit         |              |
|                       |   |                   | Whitehat Virtual adm | First Name   |         |                       |           | 05/07/2020 | Active          |       | Edit         |              |
|                       |   |                   |                      | Last Name    |         |                       |           |            | items per page: | 15• 1 | - 4 of 4     | 81 8         |
|                       |   |                   |                      | Email        |         |                       |           |            |                 |       |              |              |
|                       |   |                   |                      | Time Zone    |         | Central Standard Time | -         |            |                 |       |              |              |
|                       |   |                   |                      | Status       |         | Active                | -         |            |                 |       |              |              |
|                       |   |                   |                      | User Type    | 10      |                       | -         | 9          |                 |       |              |              |
|                       |   |                   |                      | Access Type  |         |                       | •         |            |                 |       |              |              |
|                       |   |                   |                      |              |         |                       | 11 Submit |            |                 |       |              |              |
|                       |   |                   |                      |              |         |                       |           |            |                 |       |              |              |

11. A new user email will be sent to the new user from the Portal.

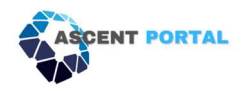

### How to export Tenant details in excel format

To pull an excel report of the tenants and users within the tenants, follow these steps:

- 1. Click Admin (1).
- 2. Click Manage Tenant User (2).
- 3. Click the **export icon** (3).
- 4. An excel file will download to your downloads folder.

| ASCENT PORTAL      | Assessment & | Compliance Governance Business Con | inuity Cybersecurity Vendor Management Reports Abou | Admin        |            |                    | Ann Marryl ( | TT Corp) \varTheta |
|--------------------|--------------|------------------------------------|-----------------------------------------------------|--------------|------------|--------------------|--------------|--------------------|
| Manage Tenant User | Filter       | Ŷ                                  |                                                     |              |            |                    |              | •                  |
| •                  | User ID      | Name                               | Email                                               | User Type    | Created On | Status             | Action       | T                  |
|                    | 675          | Ann Marryl                         | ann.marryl@ttcorp.com                               | MSP Admin    | 12/26/2023 | Active             | Edit         |                    |
| 2                  | 12           | Whitehat Virtual admin             | sheffali.jain@whitehatvirtual.com                   | Tenant Admin | 05/07/2020 | Active             | Edit         | 3                  |
|                    |              |                                    |                                                     |              | Ite        | erns per page: 15♥ | 1 – 2 of 2   |                    |

### How to view a compliance score of a tenant

- 1. Click Admin (1)
- 2. Click Manage Tenant (2)
- 3. Click **Switch** (3) associated with the tenant you would like to review.
- 4. Click Assessment & Compliance (4)
- 5. Click **MSP Dashboard** (5)
- 6. You also can now view the score from this MSP Dashboard.

| ASCENT PORTAL   | Asses:    | ment & Compliance | Sovernance Business Continuity Cybersecu | rity Vendor Managem | ent Reports | About Admin |            |        |                 |                   | Ann Marryl (TT Corp) |
|-----------------|-----------|-------------------|------------------------------------------|---------------------|-------------|-------------|------------|--------|-----------------|-------------------|----------------------|
| A Manage Tenant | Tenan     | :List /           |                                          |                     |             | K           |            |        |                 |                   |                      |
| 1               | Filter    |                   | ¥                                        |                     |             |             |            |        |                 | 3                 | • •                  |
|                 | Tenant ID | Name              | Email address                            | State               | Туре        | Users       | Frameworks | Status | Preference      | Action            | Switch To            |
| 2               | 780       | GILL Corp         | sheffali.jain@whitehatvirtual.com        | Tennessee           | End Client  | 4           | 5          | Active | Edit            | Edit              | Switch               |
|                 | 779       | TT Corp           | sheffali.jain@whitehatvirtual.com        | Tennessee           | MSP         | 2           | <u>0</u>   | Active | Edit            | Edit              | Switch               |
|                 |           |                   |                                          |                     |             |             |            |        | Items per page: | 15 <del>•</del> 1 | - 2 of 2 💎 🔿         |

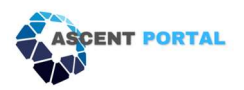

| ASCENT PORTAL                                  | ₽ | Assessment & Compliance | About Admin  |          |   |            |                   |                                  |                    | A    | nn Marryl (G | ILL Corp) \varTheta |
|------------------------------------------------|---|-------------------------|--------------|----------|---|------------|-------------------|----------------------------------|--------------------|------|--------------|---------------------|
| MSP Dashboard      Security Control Assessment | 1 |                         | Clients<br>2 |          |   | Frameworks | ۵                 | Clients without active framework |                    |      |              |                     |
| Calendar                                       |   |                         |              |          |   |            |                   |                                  |                    |      |              |                     |
| E All Compliance Controls                      |   | GILL Corp               |              |          | N | ame        | Answered/Assigned |                                  | Assigned/Total     |      |              |                     |
| ➡, Controls Assigned to Me                     |   | ISO27001-v2022          |              | 0.00 / 0 |   |            | 0.00%             |                                  | 100.001            |      |              |                     |
| Artifact Library                               |   | NIST 800-171 rev2       |              | 0.00 / 0 |   |            |                   |                                  |                    |      |              |                     |
|                                                |   | CMMC 2.0 Level 1        |              | 0.00 / 0 |   |            |                   |                                  |                    |      |              |                     |
|                                                | L |                         |              |          |   |            |                   |                                  | Items per page: 3• | • 1- | 1 of 1       |                     |

### How to create a summary of compliance scores for all tenants

- 1. Log in to your tenant (1).
- 2. Click Assessment & Compliance (2).
- 3. Click **MSP Dashboard** (3).
- 4. Here you will be able to see the compliance score of all the tenants.

| Image: Mass Dashboard     Clients     Image: Trameworks     Image: Clients without active framework     Image: Clients without active framework     Image: Clients without active fram | Ann Marryl (TT Corp) |                                     | About Admin       | r Management Reports | Cybersecurity Vend | ernance Business Continuity | Assessment & Compliance | ASCENT PORTAL                        |
|----------------------------------------------------------------------------------------------------|----------------------|-------------------------------------|-------------------|----------------------|--------------------|-----------------------------|-------------------------|--------------------------------------|
|                                                                                                    |                      | Clients without active<br>framework |                   | Frameworks<br>4      |                    | nts                         | 10                      | MSP Dashboard                        |
| B Security Control 3                                                                                                    |                      |                                     |                   |                      |                    |                             | 3                       | Security Control<br>Assessment       |
| Security & Compliance Gill Corp Name Answered/Assigned Assigned/Total                                                                                                    |                      | Assigned/Total                      | Answered/Assigned | Name                 |                    |                             | GILL Corp               | Calendar                             |
| Ex. All Compliance Controls         15027001-v2022         0.00 / 0         100.00%         100.00%                                                                                                    |                      | 100.00%                             | 0.00%             | Toe Duje             | 0.00 / 0           |                             | ISO27001-v2022          | E All Compliance Controls            |
| E, Controls Assigned to Me                                                                                                    |                      |                                     |                   |                      |                    |                             |                         | E, Controls Assigned to Me           |
| Control Evidence Documents (CEDe)                                                                                                    |                      |                                     |                   |                      | 0.00 / 0           |                             | NIST 800-171 rev2       | Control Evidence<br>Documents (CEDs) |
| CMMC 2.0 Level 1 0.00 / 0                                                                                                    |                      |                                     |                   |                      | 0.00 / 0           |                             | CMMC 2.0 Level 1        | ன Artifact Library                   |
| Risk Assessment                                                                                                    |                      |                                     |                   |                      |                    |                             |                         | 👔 Risk Assessment                    |
| ✓ Acknowledgements                                                                                                    | 1-1011 ( )           | Items per page: 3                   |                   |                      |                    |                             |                         | <ul> <li>Acknowledgements</li> </ul> |

### How to set overdue control automatic email frequency for a tenant

- 1. Log in to your tenant (1).
- 2. Click Admin (2).
- 3. Click Manage Tenant (3).
- 4. Select any Tenant and click on **Edit**, listed under the **Preferences** column (4).

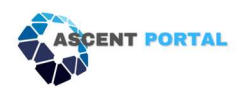

| ASCENT PORTAL | E As   | ssessment & Co<br>nant List / | mpliance G | overnance Business Continuity Cybersecurity | Vendor Managem | eent Reports | About Admin |            |        |                |        | Ann Marryl (TT Corp) |
|---------------|--------|-------------------------------|------------|---------------------------------------------|----------------|--------------|-------------|------------|--------|----------------|--------|----------------------|
| 1             | Filter |                               |            | ¥                                           |                |              |             | 2          | 4      |                |        | • •                  |
|               | Tena   | nt ID                         | Name       | Email address                               | State          | Туре         | Users       | Frameworks | Status | Preference     | Action | Switch To            |
| 3             | 780    |                               | GILL Corp  | sheffali.jain@whitehatvirtual.com           | Tennessee      | End Client   | 4           | 5          | Active | Edit           | Edit   | Switch               |
|               | 779    |                               | TT Corp    | sheffali.jain@whitehatvirtual.com           | Tennessee      | MSP          | 2           | ٥          | Active | Edit           | Edit   | Switch               |
|               |        |                               |            |                                             |                |              |             |            |        | items per page | : 15•  | 1 – 2 of 2 < >       |

5. In the pop-up, choose which day(s) the Portal will be allowed to email overdue control alerts to users, and click **Submit** (5).

| ASCENT PORTAL |  | Assessment &  | Compliance Go | vernance I | Business Continuity Cybersecurit | y Vendor Managem | ent Reports | About Admin |            |        |                 | A                       | nn Marryl (TT Co | orp) \varTheta |
|---------------|--|---------------|---------------|------------|----------------------------------|------------------|-------------|-------------|------------|--------|-----------------|-------------------------|------------------|----------------|
| Manage Tenant |  | Tenant List / |               |            |                                  |                  |             |             |            |        |                 |                         |                  |                |
|               |  | Filter        |               |            | ¥                                |                  |             |             |            |        |                 |                         | •                | •              |
|               |  | Tenant ID     | Name          | Email add  | lress                            | State            | Туре        | Users       | Frameworks | Status | Preference      | Action                  | Switch To        |                |
|               |  |               | GILL Corp     | sheffali.j | Preferences                      |                  |             |             | ×          | Active | Edit            | Edit                    | Switch           |                |
|               |  | 779           | TT Corp       | sheffali.j | Overdue Mail Frequency           | -                |             |             |            | Active | Edit            | Edit                    | Switch           |                |
|               |  |               |               |            | General                          |                  |             | Weekday     |            |        | Items per page: | 15 <del>.</del> 1 - 2 o |                  |                |
|               |  |               |               |            |                                  |                  |             | Tueday      |            |        |                 |                         |                  |                |
|               |  |               |               |            |                                  |                  |             | Wednesday   |            |        |                 |                         |                  |                |
|               |  |               |               |            |                                  |                  |             | Thursday    |            |        |                 |                         |                  |                |
|               |  |               |               |            |                                  | 0                |             | Friday      |            |        |                 |                         |                  |                |
|               |  |               |               |            |                                  |                  |             | Saturday    |            |        |                 |                         |                  |                |
|               |  |               |               |            |                                  |                  |             | Sunday      |            |        |                 |                         |                  |                |
|               |  |               |               |            |                                  |                  |             | 6           |            |        |                 |                         |                  |                |
|               |  |               |               |            |                                  |                  |             | 5           | Submit     |        |                 |                         |                  |                |
|               |  |               |               |            |                                  |                  |             |             |            |        |                 |                         |                  |                |
|               |  |               |               |            |                                  |                  |             |             |            |        |                 |                         |                  |                |

### How to add an Internal/External Auditor to the Portal

- 1. Log in to your tenant (1).
- 2. Click Admin (2).
- 3. Click **Manage Tenant** (3).
- 4. Click the number listed under the Users column (4).

| ASCENT PORTAL | Assess    | ment & Compliance G | overnance Business Continuity Cybersecu | rity Vendor Managem | ent Reports / | bout Admin |            |        |                 |        | Ann Marryl (TT Corp) \varTheta |
|---------------|-----------|---------------------|-----------------------------------------|---------------------|---------------|------------|------------|--------|-----------------|--------|--------------------------------|
| Manage Tenant | Tenant    | List /              |                                         |                     |               | K          |            |        |                 |        |                                |
| 1             | Filter    |                     | ¥                                       |                     |               | 2          |            |        |                 |        | • •                            |
| 3             | Tenant ID | Name                | Email address                           | State               | Туре          | Users 4    | Frameworks | Status | Preference      | Action | Switch To                      |
|               | 780       | GILL Corp           | sheffali.jain@whitehatvirtual.com       | Tennessee           | End Client    | 4          | 5          | Active | Edit            | Edit   | Switch                         |
|               | 779       | TT Corp             | sheffali.jain@whitehatvirtual.com       | Tennessee           | MSP           | 2          | ٥          | Active | Edit            | Edit   | Switch                         |
|               |           |                     |                                         |                     |               |            |            |        | Items per page: | 15• 1  | - 2 of 2 < >                   |
|               |           |                     |                                         |                     |               |            |            |        |                 |        |                                |

5. Click the **plus icon** to add a new user (5).

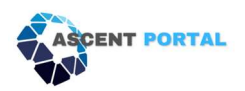

| iant Te | enant List | / GILL Corp /          |                                   |                 |              |            |        |               |
|---------|------------|------------------------|-----------------------------------|-----------------|--------------|------------|--------|---------------|
| Filte   | èr         |                        | Ÿ                                 |                 |              |            | 5 -    | $\rightarrow$ |
| Use     | er ID      | Name                   | Email                             | User First Name | User Type    | Created On | Status | Action        |
| 675     | 5          | Ann Marryl             | ann.marryl@ttcorp.com             | Ann             | MSP Admin    | 12/26/2023 | Active | Edi           |
| 676     | 5          | Toe Duje               | Toe.duje@Gill.com                 | Тое             | Tenant Admin | 12/26/2023 | Active | Edi           |
| 677     | '          | Tom Cher               | tom.cher@gill.com                 | Tom             | Tenant User  | 12/26/2023 | Active | Edi           |
| 12      |            | Whitehat Virtual admin | sheffali.jain@whitehatvirtual.com | Whitehat        | Tenant Admin | 05/07/2020 | Active | Edi           |

6. Fill in the new auditor's information, and under **User Type**, choose **Auditor** (6). Click **Submit** (7).

| ASCENT PORTAL   | E Assessmen | & Compliance Governance | Business Continuity Cybersed | urity Vendor Management Reports About Admin |     |                 |        | Ann Marryl (TT Corp) 😫 |
|-----------------|-------------|-------------------------|------------------------------|---------------------------------------------|-----|-----------------|--------|------------------------|
| 🔁 Manage Tenant | Tenant List | / GILL Corp /           |                              |                                             |     |                 |        |                        |
|                 | Filter      |                         | ¥                            |                                             |     |                 |        | •                      |
|                 | User ID     | Name                    | Add New Tenant User          |                                             | ×   | Created On      | Status | Action                 |
|                 | 675         | Ann Marryl              |                              |                                             | _   |                 | Active | Edit                   |
|                 | 676         | Toe Duje                | First Name                   |                                             | _   |                 | Active | Edit                   |
|                 | 677         | Tom Cher                | Last Name                    |                                             |     |                 | Active | Edit                   |
|                 |             | Whitehat Virtual admin  | Title                        |                                             |     |                 | Active | Edit                   |
|                 |             |                         | Email                        |                                             |     | Items per page: | 15• 1  | - 4 of 4 💦 🗇           |
|                 |             |                         | Time Zone                    | Central Standard Time                       | •   |                 |        |                        |
|                 |             |                         | Status                       | Active                                      | •   |                 |        |                        |
|                 |             |                         | User Type                    | Auditor                                     | •   |                 |        |                        |
|                 |             |                         | Access Type                  |                                             | •   |                 |        |                        |
|                 |             |                         |                              | 6 7 Subr                                    | mit |                 |        |                        |
|                 |             |                         |                              |                                             |     |                 |        |                        |